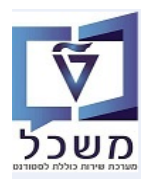

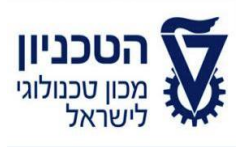

## SAP - SLCM מדריך למשתמש

# חוברת הדרכה לתחזוקה ויצירת מיקום, מבנים וחדרים

גרסה 2 יולי 2020

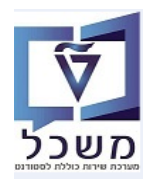

חוברת הדרכה לתחזוקה ויצירת מיקום, מבנים וחדרים

## תוכן עניינים

| 3   | הקדמה ומילוך מונחים                                             | .1 |
|-----|-----------------------------------------------------------------|----|
| 4   | גרף קישוריות של החדרים לקמפוס ובניין                            | .2 |
| 5   | מיקום PO06 –CAMPUS מיקום                                        | .3 |
| 10  | בניין ZCM_EV_BUILDING–BUILDING.                                 | .4 |
| 14  | יצירת סוג משאב – PO12                                           | .5 |
| 20  | יצירת הדר – PO18 – יצירת הדר                                    | .6 |
| 28F | PIQ_ROOMSEARCH -וחיפוש חדר – PIQ_ROOMINFO ו- אידע על חדר וחיפוש | .7 |
| 33  | נעילה/ביטול נעילת משאב חדר –PVG2                                | .8 |
|     |                                                                 |    |

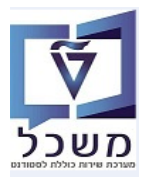

#### 1. הקדמה ומילון מונחים

הוברת זו נכתבה במטרה לשמש מדריך לתחזוקה ויצירת מבנים וחדרים במערכת "משכל" SAP, ולהנחות את המשתמשים לעבודה יעילה ומושכלת, תוך ניצול מרבי של יכולות המערכת.

> יצירת מיקום, מבנים וחדרים מתבצע באופן מרוכז ביחידה ללימודי הסמכה. כל ההגדרות מקימים בעברית ובאנגלית.

> > מילון מונחים:

- 1.1 **מיקום** הגדרת הקמפוס והמיקום שלו (לדוגמה: קמפוס הטכניון, ביה"ס לרפואה, קמפוס ת"א, מכינת הטכניון).
  - 1.2 סוג משאב מתייחס לשני סוגי אובייקטים:
  - סוג החדרים (לדוגמה: חדר סמינרים, פרוזדור, מבואה, מעבדה וכו').
  - סוג ציוד קשור לחדר (לדוגמה: מקרן, טלוויזיה, ריהוט קבוע וכו').
    - 1.3 בניין מוגדר קבוע במערכת (לדוגמה: מרכז קדם אקדמי)
    - 1.4 **חדר** חדר עם מספר מוגדר (לדוגמה: מספר חדר 00380110)

א הערה! 🖉

הפניה בחוברת זו הנה בלשון זכר, אך היא מיועדת לכולם. השימוש בלשון זו, נעשה מטעמי נוחות בלבד!

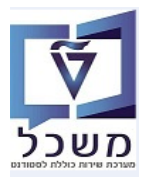

#### 2. גרף קישוריות של החדרים לקמפוס ובניין

להלן גרף הקישוריות של כל האובייקטים והמשאבים לתחזוקת החדרים בקמפוס.

כתובת הבניין הרלוונטי מוגדרת באופן קבוע במערכת.

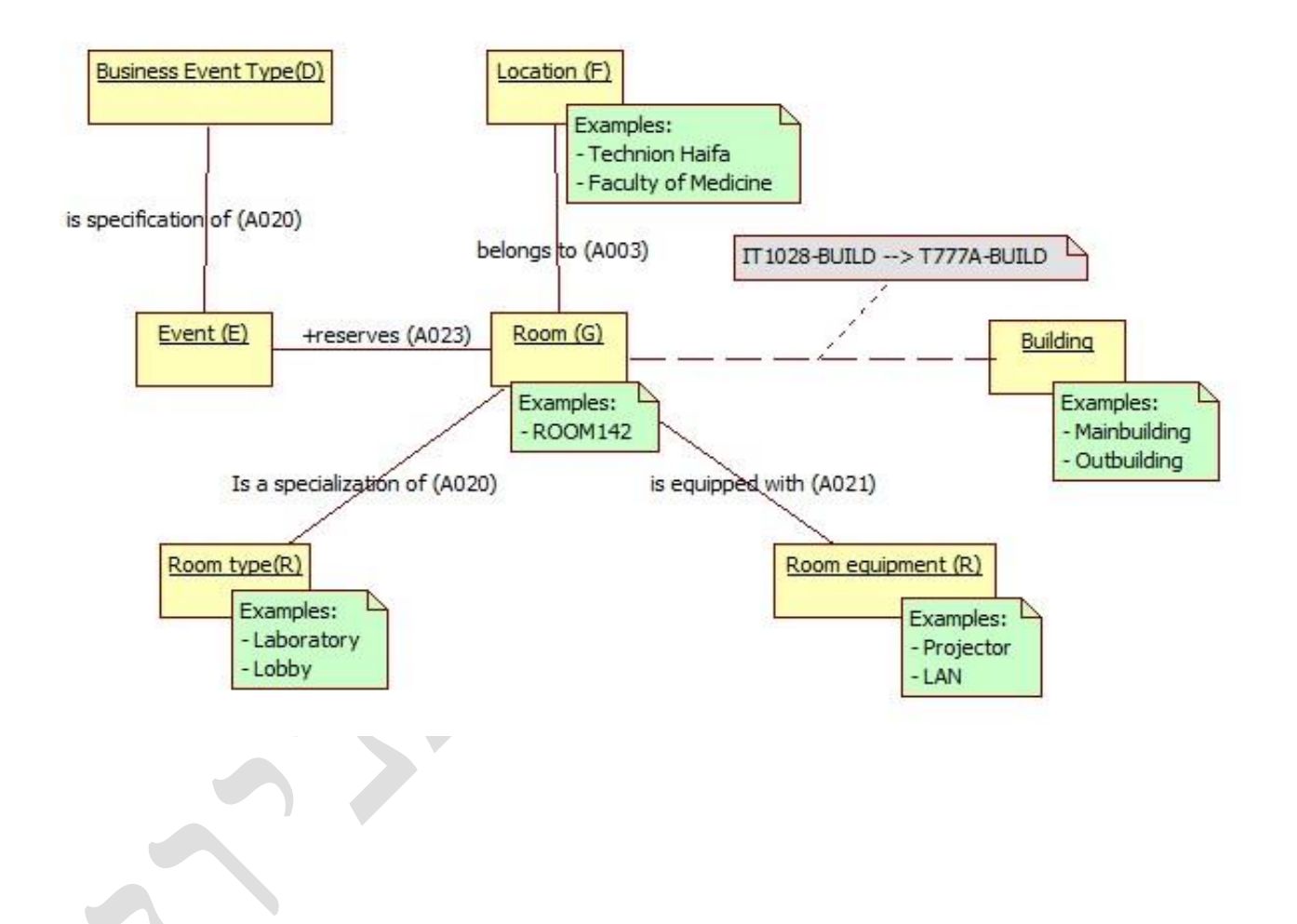

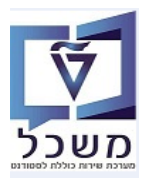

|  | <b>PO06</b> | -Campus | מיקום | .3 |
|--|-------------|---------|-------|----|
|--|-------------|---------|-------|----|

#### בהקמת מיקום Campus חייבים להגדיר בעברית ובאנגלית.

#### תמיד התאריכים הם מ- 01.01.1900 עד 31.12.9999

01.01.1900 ושנה ב"תקופת זמן" מ- PO06 1.1900 3.1

: "יצירת סוג מידע" 🚺 סמן את השורה "אובייקט" ולחץ על הצלמית

|                               | וזרה              | <u>ה</u> גדרות <u>מ</u> ערכת <u>י</u> | מיקום <u>ע</u> רוך ע <u>ב</u> ור אל <u>ת</u> וכניות שירות 🗉 |  |  |  |  |
|-------------------------------|-------------------|---------------------------------------|-------------------------------------------------------------|--|--|--|--|
|                               | 🖳 🕜 I 🗔 🔜 I 🕼 🕻 t | ን 🕼 ሰ 👘 😂 l 🧟                         | ) 💫 🔊   📄 » 🔄 🔹 🗸                                           |  |  |  |  |
| אחזקת מיקום                   |                   |                                       |                                                             |  |  |  |  |
| 🌂 🧟 📅 🗓 🗊 🎸 🥒 🛃               |                   |                                       |                                                             |  |  |  |  |
|                               |                   |                                       | <b>e</b> 7 <b>i i i i i i</b>                               |  |  |  |  |
|                               |                   |                                       | חיפוש לפי                                                   |  |  |  |  |
| <b>T</b>                      | 01 תכנון נוכחי    | גירסה מתוכננת                         | ד 🛽 מיקום 🗸                                                 |  |  |  |  |
|                               |                   | מיקום                                 | • 👩 מונח חיפוש                                              |  |  |  |  |
|                               |                   | קיצור                                 |                                                             |  |  |  |  |
|                               |                   |                                       |                                                             |  |  |  |  |
|                               |                   |                                       |                                                             |  |  |  |  |
|                               | מוגש מאושר נדחה   | פעיל מתוכנן                           |                                                             |  |  |  |  |
|                               |                   |                                       |                                                             |  |  |  |  |
| תקופת זמן                     | <b>0</b>          | שם סוג מידע                           | רשימת תוצאות                                                |  |  |  |  |
| ف رواده                       | ÷                 | אובייקט                               | סמל קי שם                                                   |  |  |  |  |
| מ- 01011900 עד 31.12.9999     | <u></u>           | יחסים                                 | 🔺 טכניון חיפה                                               |  |  |  |  |
| היום שבוע נוכחי               |                   | תיאור                                 | • תל אביב                                                   |  |  |  |  |
| הכול 🛛 🔿 חודש נוכחי           | זר                | מידע התלוי באו                        | פקולטודל                                                    |  |  |  |  |
| מתאריך נוכחי 🔍 שבוע אחרון 🔾   |                   | כתובת                                 | neovias I                                                   |  |  |  |  |
| עד תאריך נוכחי 🔍 חודש אחרון 🔾 |                   | קישור רשת                             |                                                             |  |  |  |  |
| שנה נוכחית 🔾                  |                   | הפצת שכ"ל                             | בנין קנדה                                                   |  |  |  |  |
|                               |                   | 9600                                  | בנין קנדה                                                   |  |  |  |  |
| רחירה 🖬                       |                   |                                       | בנין קנדה                                                   |  |  |  |  |
|                               |                   |                                       | בניין קנדה                                                  |  |  |  |  |
|                               |                   |                                       |                                                             |  |  |  |  |
|                               |                   |                                       |                                                             |  |  |  |  |
|                               |                   |                                       |                                                             |  |  |  |  |
|                               |                   |                                       |                                                             |  |  |  |  |

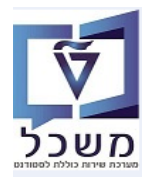

#### :התייחס לשדות הבאים 3.2

- 3.2.1 בשדה "קיצור אובייקט" הזן שם קצר למיקם.
- . בשדה "שם אובייקט" הזן תיאור ארוך של המיקום. 3.2.2
- .2.3 בשדה "מפתח שפה" מופיע HE עברית כברירת מחדל.

|                          |                   | מור.             | צלמית 📙 שנ                                 | איז על ה 3.2.4                           |
|--------------------------|-------------------|------------------|--------------------------------------------|------------------------------------------|
|                          |                   |                  |                                            |                                          |
|                          |                   | רכת <u>ע</u> זרה | נ <u>ב</u> ור אל <u>ת</u> צוגה <u>מ</u> עו | <u>ס</u> וג מידע <u>ע</u> רוך ע          |
|                          | 🖳 🕜 I 🗖 📑 🕻 🕻 🕻 i | 3 4 1 1 1 1 2 2  | \lambda 🔊   📙 » 📃                          | • 📀                                      |
|                          |                   |                  | צור                                        | אובייקט  🕔                               |
|                          |                   |                  |                                            | 🗹 🚺 🦂 👶                                  |
|                          | l,                | _<br>מיקום       |                                            |                                          |
|                          | פעיל              | סטטוס תכנון      |                                            | חיפוש לפי                                |
| עד 31.12.9999 מידע שינוי | 01.01.1900        | תוקף             |                                            | <ul> <li>מיקום</li> <li>מיקום</li> </ul> |
|                          |                   |                  |                                            | י מונו דרפוש                             |
|                          | E 00000000 / 0/   |                  |                                            |                                          |
|                          | F 00000000 1 01   | אובייקט          |                                            |                                          |
|                          |                   | קיצור אובייקט    |                                            |                                          |
|                          |                   | שם אובייקט       |                                            |                                          |
|                          | עברית HE          | מפתח שפה         |                                            |                                          |

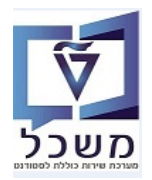

12

3.3 לאחר יצירת המיקום, וודא שבשדה "מיקום" מופיע המספר הרצוי/החדש (לדוגמא: 00000007 קדם אקדמי).

|              | : "סוג מידע   | שיבוי 🚩    | לחץ על הצלמית     | אובייקט" וי                 | " את השורה                    | סמן                        |
|--------------|---------------|------------|-------------------|-----------------------------|-------------------------------|----------------------------|
|              |               |            | <u>ע</u> זרה      | <u>ת</u> צוגה <u>מ</u> ערכת | <u>ע</u> רוך ע <u>ב</u> ור אל | סוג מידע 🖻                 |
|              |               | 🖳 🕑 🔛 📑    | 144441000         | e I 象 🔕 🔊 I 📙               | »                             | • 📀                        |
|              |               |            |                   |                             | גובייקט שינוי                 | r 🔝                        |
|              |               |            |                   |                             |                               | 146                        |
|              | קדם אקדמי     | קדם אקדמי  | זיקום             |                             |                               |                            |
|              |               | פעיל       | טטוס תכנון        |                             |                               | חיפוש לפי                  |
| מידע שינוי 😪 | עד 31.12.9999 | 01.01.1900 | וקף               | <u>ת</u>                    | ח חיפוש                       | יש מיקום ∎<br>וות מונ וווי |
|              |               |            |                   |                             |                               |                            |
|              |               | F 00000    | אובייקט 1 01 007  | ł                           |                               |                            |
|              |               |            | קיצור אובייקט 🛛 🗹 |                             |                               |                            |
|              |               |            | שם אובייקט        | ,                           |                               |                            |
|              |               | לית_ ▼     | מפתח שפה EN אנו   |                             |                               |                            |

- . אובייקט" הזן שם קצר למיקם בשפה האנגלית. 3.3.1
- אנגלית. EN בשדה "מפתח שפה" בחר מתוך הרשימה את המפתח EN אנגלית.
  - .4.4 לחץ על הצלמית 📙 שמור.

#### 3.5 בדיקת הגדרת המיקום בשתי השפות

לאחר יצירת המיקום, וודא שבשדה "מיקום" מופיע המספר הרצוי/החדש (לדוגמא: 00000007 קדם אקדמי).

|            | 0      |          |        |          |                | ī    | מערכת עזרר     | עבור אל חצוגה                         | ערוך       | <u>ס</u> וג מידע |
|------------|--------|----------|--------|----------|----------------|------|----------------|---------------------------------------|------------|------------------|
|            |        |          |        | 🖳 I 🕥 📕  | <b>, a</b> a a | 1218 |                | בשומה קודמת<br>בשומה הראה             |            | •                |
|            |        |          |        |          |                |      |                | <u>ה</u> זנה מהירה                    | ובייקנ     | x .              |
|            |        |          |        |          |                |      | Ctrl+Shift+F.  | <u>ת</u> יאור אובייקט 2<br>מידע פוימי |            | II () (          |
|            |        | ם אקדמי  | זי קדו | קדם אקדנ |                |      |                | אובייקטים ערוכים                      | <b>* *</b> | <u>a</u> (==     |
|            |        |          |        | פעיל     |                | נוך  | 52             | הצגת תרגום                            | -          | ויפוש לפי        |
| מידע שינוי | 500 31 | .12.9999 | עד 01. | 01.1900  |                | L    |                |                                       | חיפוש      | י 📾 מיקום 🔂 🔐    |
|            |        |          |        |          |                |      |                |                                       |            |                  |
|            |        |          |        | F 00     | 000007 1 01    | 1    | אובייקט        |                                       |            |                  |
|            |        |          |        |          | max and        |      | a a management |                                       |            |                  |

. אנגלית המיקום בעברית ואנגלית. 1.5.1 במסך "יומן רשומות ספציפיות לשפה" ופיעו הגדרות המיקום בעברית ואנגלית.

1000 יומן: רשומות ספציפיות-לשפה - סוג מידע 🕤

|              |             | 0000007    | F            | מיקום  |
|--------------|-------------|------------|--------------|--------|
|              |             |            |              |        |
| .טקסט אר     | טקסט        |            | תוקף         | שפה    |
|              |             |            |              |        |
| קדם אקדמי    | קדם אקדמי   | 31.12.9999 | - 01.01.1900 | עברית  |
| Pre Academic | PREACADEMIC | 31.12.9999 | - 01.01.1900 | אנגלית |
|              |             |            |              |        |

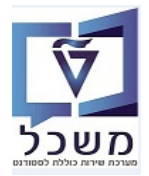

חוברת הדרכה לתחזוקה ויצירת מיקום, מבנים וחדרים

#### 3.6 הגדרת/חיבור לוח שנה אקדמי למיקום החדש

לאחר יצירת מספר מיקום לפי סעיף הקודם, סמן את השורה "מידע התלוי באתר" ולחץ על הצלמית 🛄 יצירה:

| <ul> <li> <li> <li> <li> <li> <li> <li> <li> <li> <li> <li> <li> <li> <li> <li> <li> <li> <li> <li> <li> <li> <li> <li></li></li></li></li></li></li></li></li></li></li></li></li></li></li></li></li></li></li></li></li></li></li></li></ul>                                                                                                    |                      |                  |     |                | <u>ע</u> זרה | <u>מ</u> ערכת | <u>ה</u> גדרות | <u>ת</u> וכניות שירות | ע <u>ב</u> ור אל | <u>ע</u> רוך          | מיקום 5               |
|----------------------------------------------------------------------------------------------------|----------------------|------------------|-----|----------------|--------------|---------------|----------------|-----------------------|------------------|-----------------------|-----------------------|
| <ul> <li></li></ul>                                                                                                    |                      |                  |     | 🖳 🕜 I 🕞        | 🗟 i 🕼 🖓 🖸    | 🕼 i 🖏 i       | H 🕹 I 🕵        | 🔊 🔊   📄 »             |                  |                       | • 📀                   |
|                                                                                                    | אחזקת מיקום 💵        |                  |     |                |              |               |                |                       |                  |                       |                       |
| <b>Content on the content on the cont</b>                                                                                                    |                      |                  |     |                |              |               |                | ×                     | . 🔬 💼 🗔          | ) 🗖 🚱 i               | / 🗂 %                 |
| חיפוש לפי י ``` מיקום • ```` מיקום • ```` מונח חיפוש • ```` מונח חיפוש • ```` מונח חיפוש • ```` מונח חיפוש • ```` מונח חיפוש • ```` מונח חיפוש • ```` מיקום • ```` מיקום • ```` מיקום • ```` מיקום • ```` מיקום • ```` מיקום • ```` מיקום • ```` מיקום • ```` מיקום • ```` מיקום • ```` מיקום • ```` מיקום • ```` מיקום • ```` מונח חיפוש • ```` מיקום • ```` מונח חיפוש • ```` מונח חיפוש • ```` מיקום • ```` מונח חיפוש • ```` מונח חיפוש • ```` מיקום • ```` מוקופת זמן • ```` מוקופת זמן • ```` מיקום • ```` מוקופת זמן • ```` מוקופת זמן • ```` מוקופת זמן • ```` מוקופת זמן • ```` מוקופת זמן • ```` מוקופת זמן • ```` מוקופת זמן • ```` מוקופת זמן • ```` מוקופת זמן • ```` מוקופת זמן • ```` מוקופת זמן • ```` מוקופת זמן • ````` מוקופת זמן • ````````````````````````````````````                                                                                                    |                      |                  |     |                |              |               | -              | (                     | 876              |                       |                       |
| <ul> <li></li></ul>                                                                                                    |                      | -                |     | 01 תרוון וורחי |              | זתורוות       | נוכתה נ        |                       |                  | י                     | חיפוש לפי<br>איקו 🖾 ד |
| קיצור       קיצור       קיצור         פעיל       מתוכנן       מוג מידע         שם סוג מידע       סוג מידע         השם       סוג מידע         סמל קי שם       קיצור         סנגיון חיפה       קיצור         תל אביב       קיצוע ווכחי         תל אביב       היום         תל אביב       הניאור         מקולטה ל       הכול                                                                                                    |                      | אקדמי            | קדם | 00000007       |              | או נוכבנו נ   | מיקום          |                       |                  | ונח חיפוש             | • <mark>أأ م</mark>   |
| פעיל מתוכנן מוגש מאושר נדחה         פעיל מתוכנן מוגש מאושר נדחה         שם סוג מידע         שם סוג מידע         שם סוג מידע         סמל קי שם         עביון חיפה         תקופת זמן         מר 10010 עד 10000         מר 10010 עד 10000         תקופה         תקופה         מר 10010 עד 10000         מר 10010 עד 10000                                                                                                    |                      | קיצור קדם אקדמי  |     |                |              |               |                |                       |                  |                       |                       |
| وעיל       מתוכנן       מוגש       מאושר       נדחה         פעיל       מתוכנן       מוגש       מאושר       מקופת זמן         רשימת תוצאות       שם סוג מידע       ס.       חקופת זמן         סמל קי שם       שם סוג מידע       ס.       חקופה         סמל קי שם       מקופה       מקופה       מקופה         תאור       היום       היום       שבוע נוכחי         מקולטה ל       הכול       חודש נוכחי                                                                                                    |                      |                  |     |                |              |               |                |                       |                  |                       |                       |
| سنای از از از از از از از از از از از از از                                                                                                    |                      |                  | ſ   | מאושר נדחה     | נן מוגש      | יל מתוכ       | פע             |                       |                  |                       |                       |
| سابت المالي       سابت المالي                                                                                                    |                      |                  |     |                |              |               |                |                       |                  |                       |                       |
| • • • • • • • • • • • • •                                                                                                    |                      | תקופת זמן        |     | σ              |              | ם סוג מידע    | שנ             |                       |                  |                       | בשנמת תוא             |
| <ul> <li></li></ul>                                                                                                    |                      | רקופה 💿          | -   | <b>*</b>       |              | ייקט          | אונ            |                       |                  | אח                    | ם מל הי               |
| תל אביב       תיאור       חיזום       שבוע נוכחי         תל אביב       מקולטה ל       הכול       הכול                                                                                                    | <u>עד 31.12.9999</u> | מ- 01.01.1900    |     | <b>~</b>       |              | סים           | יחכ            | *                     | ה                | שם<br>טכניוו חיפ      |                       |
| פקולטה ל   מידע התלוי באתר   🖉   הכול 🕐                                                                                                    | שבוע נוכחי 🔾         | היום 🔾           | 22  |                |              | אור           | תיא            | Ŧ                     |                  | תל אביב               | 1                     |
|                                                                                                    | חודש נוכחי 🔾         | הכול 🔘           |     | 4              | אתר          | ע התלוי בי    | מיז            |                       |                  | פקולטה ל              | I                     |
| קדם אקדמי שבוע אחרון 🗸 🖌 אקדמי                                                                                                    | שבוע אחרון 🔾         | מתאריך נוכחי 🔾   |     | 4              |              | ובת           | сл             |                       | מי               | קדם אקד               |                       |
|                                                                                                    | חודש אחרוו O         | עד תאריר נוכחי 🔾 |     |                |              | שור רשת       | קיי            |                       |                  | neovias_I.<br>מכללת מ |                       |
| בנין קודה                                                                                                    | שוה ווכחית           |                  |     |                |              | צת שכ"ל       | הפ             |                       |                  | מכללת ה.<br>רויו הודה |                       |
| 9600 Pictor - Pictor - Pictor |                      |                  |     | ¥              |              | 96            | 00             |                       |                  | בנין קנדה             |                       |

התייחס לשדות הבאים לפי מפתח השפה HE עברית ו- EN אנגלית (התהליך מתבצע פעמיים לפי מפתח השפה):

|              |               | · · · · · · · · · · · · · · · · · · · |          |                 |               |              |                  |              |                  |
|--------------|---------------|---------------------------------------|----------|-----------------|---------------|--------------|------------------|--------------|------------------|
|              |               |                                       |          | <u>ע</u> זרה    | <u>מ</u> ערכת | <u>מ</u> בט  | ע <u>ב</u> ור אל | <u>ע</u> רוך | <u>ס</u> וג מידע |
|              |               | 🖳 🕜   🗖                               | 1 🖬 🖬 🖓  | 001000          | 😠 🔕 💈         | <b>9</b>   📙 | »                |              | • 0              |
|              |               |                                       |          |                 | ור            | תר צ         | תלוי בא          | ידע הו       | מי 👢             |
|              |               |                                       |          |                 |               |              |                  | <u>.</u>     |                  |
| r<br>L       | קדם אקדמ      | קדם אקדמי                             |          | מיקום           |               |              | 8                | <b>*</b>     |                  |
|              |               | פעיל                                  |          | סטטוס תכנון     | )             |              |                  |              | חיפוש לפי        |
| שינוי מידע 🛠 | נד 31.12.9999 | 01011900                              |          | נוקף            | n             |              |                  |              | א 🖾 🕶 🗸          |
|              |               | F 00000                               | 007 1 01 | מידע התלוי באתר |               |              |                  | חיפוש        | י 👸 מונח         |
| •            |               |                                       | Ľ        | לוח שנה         |               |              |                  |              |                  |
|              | <b>*</b>      |                                       | Ľ        | מטבע            |               |              |                  |              |                  |
|              |               | ▼                                     |          | שפה             |               |              |                  |              |                  |
|              |               |                                       |          |                 |               |              |                  |              |                  |

3.6.1 בשדה "לוח שנה" בחר מתוך הרשימה את המיקום החדש שנוצר (לדוגמא: TP לוח שנה מכינת הטכניון).

.אנגלית. EN אנגלית בחר מתוך בחר מתוך אפה HE לפי מפתח שפה ILS לפי מפתח שפה 3.6.2 בשדה "מטבע" בחר מתוך הרשימה

.אנגלית. EN אנגלית ואח"כ HE מתוך הרשימה בחר מתוך 3.6.3

. אנגלית EN - אנגלית HE לאחר ההגדרות ב- HE שמור לאחר לאחר ההגדרות 3.6.4

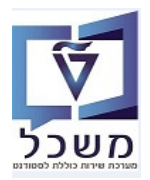

#### הגדרת כתובת למיקום החדש 3.7

| /החדש (לדוגמא: 00000007 קדם אקדמי).<br>ע" : | הרצוי<br>וג מידי | יפיע המספר<br>יצירת כ                                 | שבשדה "מיקום" מ<br>חץ על הצלמית                                                                         | ם, וודא י<br>נובת" ול                    | לאחר יצירת המיקוו<br>סמן את השורה "כר                                                                                                    |
|---------------------------------------------|------------------|-------------------------------------------------------|----------------------------------------------------------------------------------------------------|------------------------------------------|----------------------------------------------------------------------------------------------------|
|                                             |                  | 💻 🕜 I 🗔                                               | ות <u>מ</u> ערכת עַזרה<br>מותינים 10 גם גם ו⊊                                                           | שירות <u>ה</u> גדו<br>אירות <u>ה</u> גדו | ים מיקום עַרוך עבוראל מוכניות ע<br>עבוראל מוכניות איים מיקום עַרוך עבוראל מוכניות ע                                                                                                    |
|                                             |                  |                                                       |                                                                                                    |                                          | אחזקת מיקום 🕓 🔝 😒 🔦 אח                                                                                                    |
| <b>ب</b> ر<br>۱۳                            | קדם אקדנ         | 01 תכנון נוכחי<br>00000007<br>קדם אקדמי<br>מאושר נדחה | יסה מתוכננת<br>קום<br>צור<br>פעיל מתוכנן מוגש                                                           | גיו<br>מי                                | <ul> <li>(ש)     <li>(ש)     <li>(ש)     <li>(ש)     <li>(ש)     <li>(ש)     <li>(ש)     <li>(ש)     <li>(ש)     </li> <li>(ש)     </li> <li>(ש)      </li> <li>(ש)      </li> <li>(ש)      </li> <li>(ש)     </li> <li>(ש)     </li> <li>(ש)     </li> <li>(ש)     </li> <li>(ש)     </li> <li>(ש)     </li> <li>(ש)     </li> <li>(ש)     </li> <li>(ש)     </li> <li>(ש)     </li> <li>(ש)     </li> <li>(ש)     </li> <li>(ש)      </li> <li>(ש)      </li> <li>(ש)</li></li></li></li></li></li></li></li></li></ul> |
| פת זמן<br>תקופה<br>היום                     |                  | σ                                                     | שם סוג מידע<br>אובייקט<br>יחסים<br>מידע התלוי באתר<br>מידע התלוי באתר<br>קישור רשת<br>הפצת שכ"ל<br>9600 |                                          | الالجام         الجام           دمعظ مر         الجام           معط مر         الجام           محل مدين         محل مدين           محل مدين         محل مدين           محل مدين         محل مدين           محل مدين         محل مدين           محل محل مدين         محل محل مدين           محل محل محل مدين         محل محل محل مدين           محل محل محل محل محل محل محل محل محل محل                                                                                                    |
| ם בחירה [                                   | 3                |                                                       |                                                                                                    |                                          | בנין קנדה<br>בניין קנדה                                                                                                    |

- :התייחס לשדות הבאים 3.8
- 3.8.1 בשדה "ת.ד./עיר" הזן שם העיר הרלוונטית. שדה חובה.
- נשדה חובה. שדה "מדינה" הזן בחר מתוך הרשימה את הקוד IL ישראל. שדה חובה. 3.8.2
  - . אמור. 🖯 און על הצלמית 3.8.3

|                     |                  |          |                | <u>מ</u> ערכת <u>ע</u> זרה | ע <u>ב</u> ור אל <u>ת</u> וספות <u>מ</u> בט | <u>ס</u> וג מידע <u>ע</u> רוך 🗉          |
|---------------------|------------------|----------|----------------|----------------------------|---------------------------------------------|------------------------------------------|
|                     |                  | 🖳 🕜 l 🗖  | <b>1</b>   4 4 | CC(MM-)                    | 😠 💫 🧊   📙 » 📃                               | • 📀                                      |
|                     |                  |          |                |                            | ור.                                         | כתובת צ 🗔                                |
|                     |                  |          |                |                            |                                             | A 🖗 🚺 🗐 🕄                                |
| זדם אקדמיים         | יחידה ללימודים כ | מכינה    |                | מיקום                      |                                             |                                          |
|                     |                  | פעיל     |                | סטטוס תכנון                |                                             | חיפוש לפי                                |
| מידע שינוי 🛠 😙 31.1 | עד 2.9999        | 01011900 |                | תוקף                       |                                             | <ul> <li>איקום</li> <li>מיקום</li> </ul> |
|                     |                  |          |                |                            |                                             |                                          |
|                     |                  | F 00     | 000007101      | כתובת                      |                                             |                                          |
|                     | *                | קרית     | כתובת עי       | סוג משנה                   |                                             |                                          |
|                     |                  |          |                |                            |                                             |                                          |
|                     |                  |          |                |                            |                                             |                                          |
|                     |                  |          |                | תוספת כתובת                |                                             |                                          |
| פר בית              | מס               |          |                | רחוב ומספר בית             |                                             |                                          |
|                     |                  |          |                | רחוב                       |                                             |                                          |
|                     |                  |          |                | ת.ד./עיר                   |                                             |                                          |
|                     |                  | •        |                | מדינה                      |                                             |                                          |
|                     |                  |          |                | אזור                       | 2<br>2<br>2                                 |                                          |
|                     |                  |          |                |                            |                                             |                                          |
|                     |                  |          |                | מספר גולסוג                |                                             |                                          |
|                     |                  |          |                | מספר סלפון                 |                                             |                                          |
|                     | L                |          |                | מספר פקט                   |                                             |                                          |
|                     |                  |          |                | מרחק בקיקונוסו             |                                             |                                          |

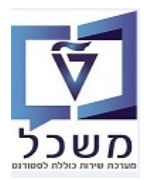

### ZCM\_EV\_BUILDING-Building בנייך.4

הקמת בניינים מתבצעת במרוכז בלימודי הסמכה ע"י גורם אחד בלבד והם מוגדרים באופן קבוע במערכת.

ביצירת "בניין" קיים מידע חובה שצריכים להזין, מאחר וזה מידע חשוב שעובר אוטומטית ביצירת חדרים ו/או קמפוסים. כל ההגדרות מקימים בעברית ובאנגלית.

#### ZCM\_EV\_BUILDING כנס לטרנזקציה 4.1

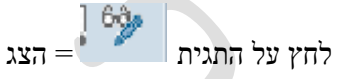

|                                                                                                    | ין": סקירה                                  | הצג תצוגה "כתובת בניי                                                   |
|----------------------------------------------------------------------------------------------------|---------------------------------------------|-------------------------------------------------------------------------|
|                                                                                                    |                                             | a a a 9 <mark>. %</mark>                                                |
| שם אובייקט<br>Neovias_IT<br>מרכז קדם אקדמי<br>ruthy' s b uilding<br>B_ST<br>Centre administratif principal | בניין<br>012<br>038<br>777<br>789<br>ADMIN1 | מבנה דיאלוג<br>כתובת בניין<br>פקולטה אחראית<br>מאפיינים נוספים<br>תרגום |
| B_Nadine_Hebrew<br>ruthy' s building                                                                       | B_NADINE<br>B RR                            | -                                                                       |
| .B_SG Simona Blgd<br>Centre de production                                                                  | B_SG<br>PRODU1                              |                                                                         |
|                                                                                                    |                                             |                                                                         |

4.2 במסך שמתקבל לחץ על הכפתור

הזנות חדשות

| שנה את תצוגה "כתובת בניין": סקירה |        |                                                           |  |  |  |  |  |  |
|-----------------------------------|--------|-----------------------------------------------------------|--|--|--|--|--|--|
|                                   | 4 4    | 🛛 🖓 🖓 הזנות חדשות 🚺 🛱 🍽                                   |  |  |  |  |  |  |
| שם אובייקט                        | בניין  | מבנה דיאלוג                                               |  |  |  |  |  |  |
| מרכז קדם אקדמי                    | 038    | כתובת בניין 🔂 🦷                                           |  |  |  |  |  |  |
| Centre administratif principal    | ADMIN1 | <ul> <li>פקולטה אחראית</li> <li>מעפונות נותפות</li> </ul> |  |  |  |  |  |  |
| Centre de production              | PRODU1 | • 🗖 תרגום                                                 |  |  |  |  |  |  |
|                                   |        |                                                           |  |  |  |  |  |  |

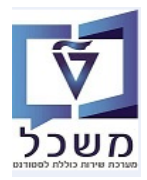

#### :התייחס לשדות הבאים 4.3

- 4.3.1 בשדה "בניין" הזן/הגדר שם קצר לבניין. **שדה חובה**.
- נשדה חובה. IL את הקוד IL את הקוד הרשימה את הקוד 4.3.2 שדה הזן בחר מתוך הרשימה את הקוד
  - 4.3.4 בשדה "עיר" הזן את שם העיר הרלוונטית.
    - 4.3.4 בשדה "מדינה" הזן IL ישראל
    - .... לחץ על הצלמית שמירה 🖯 שמור.

| ופו                                                                                                    | ההזנות שהתווס                                                                           | הזנות חדשות: פרטי ו                                                     |
|----------------------------------------------------------------------------------------------------|-----------------------------------------------------------------------------------------|-------------------------------------------------------------------------|
|                                                                                                    |                                                                                         | 4 🔒 🗟 🎾                                                                 |
| <ul> <li>∑     <li>accert and accert and accert an</li></li></ul> | בניין<br>שם<br>תוספת כתובת<br>בית/רחוב<br>עיר<br>אזור<br>אזור<br>מספר טלפון<br>מספר פקס | מבנה דיאלוג<br>כתובת בניין<br>פקולטה אחראית<br>מאפיינים נוספים<br>תרגום |
|                                                                                                    |                                                                                         |                                                                         |

#### 4.4 יצירת קישור בין הבניין ליחידה אחראית

סמן את שורת הבניין שנוצר ולחץ לחיצה כפולה ב"מבנה דיאלוג" בצד ימין של המסך, על "פקולטה אחראית":

| שנה את תצוגה "כתובת בניין": סקירה |        |                                                                                                    |  |  |  |  |  |
|-----------------------------------|--------|----------------------------------------------------------------------------------------------------|--|--|--|--|--|
|                                   | 88     | הזנות חדשות 📑 🚍 🛜                                                                                                    |  |  |  |  |  |
| שם אובייקט                        | בניין  | מבנה דיאלוג                                                                                                    |  |  |  |  |  |
| מרכז קדם אקדמי                    | 038    | כתובת בניין 🔁 🔁                                                                                                    |  |  |  |  |  |
| Centre administratif principal    | ADMIN1 | י בפקולטה אחו איונ -                                                                                                    |  |  |  |  |  |
| Centre de production              | PRODU1 | ■ I Join a Join a Liboration a Liboration |  |  |  |  |  |
|                                   |        |                                                                                                    |  |  |  |  |  |

, בעמודה "בניין" הזן מספר לבניין החדש ובעמודה " פק.אחראית" הזן מספר היחידה/פקולטה מתוך הרשימה, 4.4.1

| ובסיום לחץ על הצלמית 😕 שמור.                                                             |                  |  |  |  |  |  |  |
|------------------------------------------------------------------------------------------|------------------|--|--|--|--|--|--|
| לה <u>ע</u> רוך ע <u>ב</u> וראל ב <u>ח</u> ירה תוַכניות שירות <u>מ</u> ערכת <u>ע</u> זרה | <u>ת</u> צוגת טב |  |  |  |  |  |  |
| 🖳 🚱   🗔 🔜   🕼 🖨 🗳   🎒 🍈 🚔   👧 🚫 🔊   🔚 »                                                  | - 📀              |  |  |  |  |  |  |
| נ תצוגה "פקולטה אחראית": סקירה                                                           | שנה אר           |  |  |  |  |  |  |
| דשות 🗈 🗗 🖓 🖉 רשות                                                                        | הזנות חז 🕎       |  |  |  |  |  |  |
| בניין פקולטה אחראית פקולטה אחראית בניין פק. אחראית                                       | מבנה דיאלוג<br>▼ |  |  |  |  |  |  |

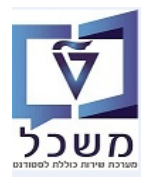

#### 4.5 יצירת מאפיינים נוספים

סמן את שורת הבניין שנוצר ולחץ לחיצה כפולה ב"מבנה דיאלוג" בצד ימין של המסך, על "מאפיינים נוספים":

| ת <u>ו</u> כניות שירות <u>מ</u> ערכת <u>ע</u> זרה | ב <u>ח</u> ירה ו | ע <u>ב</u> ור אל | <u>ע</u> רוך | <u>ת</u> צוגת טבלה |
|---------------------------------------------------|------------------|------------------|--------------|--------------------|
| 🖳 🖳 🕞 🕞 🕞 🕼 🖨 🖓 👘 🖨 I 👷                           | ) 🔊 🔊            | <b>&gt;</b> >    |              | - 📀                |
| סקירה                                             | בניין": ו        | כתובת            | צוגה "       | שנה את תי          |
|                                                   | a a .            | a 🔊 🖥            | שות [        | הזנות חד 🍳 💖       |
| שם אובייקט                                        | בניין            |                  |              | מבנה דיאלוג        |
| מרכז קדם אקדמי                                    | 038              |                  | ٦            | כתובת בניין 🔁 🛨    |
| Centre administratif principal                    | ADMIN1           |                  | אחראית       | • פקולטה י         |
| Centre de production                              | PRODU1           |                  | 106.0        | • 🗖 תרגום          |
|                                                   |                  |                  |              |                    |

הזנות חדשות 4.5.1 במסך שמתקבל לחץ על ככפתור

| ההזנות שהתווספו                     | הזנות חדשות: פרטי         |
|-------------------------------------|---------------------------|
|                                     | 463)                      |
| בניין                               | מבנה דיאלוג               |
|                                     | כתובת בניין פקולטה אחראית |
| מאפיינים נוטפים                     | אפיינים נוספים 📹          |
| נזיקום פונ.<br>זיהוי ID במערכת חיצ. | • 🔜 תרגום                 |
| אזור בניין                          |                           |
|                                     |                           |

- 4.5.2 התייחס לשדות הבאים:
- .5.2.1 בשדה "בניין" הזן מספר הבניין שסומן במסך הקודם.
- 4.5.2.2 בשדה "מיקום פונ." בחר מתוך הרשימה את מיקום הפונקציונלי הרצוי, לפי בחירה מתאימה של חיפוש.
- נייון". בשדה "זיהוי ID במערכת חיצ." הזן את מספר הבניין שנוצר בסעיף 4.1.1 ושווה למספר בשדה "בניין".
  - . אשור בניין" בחר מתוך הרשימה את האזור הרצוי. 4.5.2.4

.4.5.2.5 לחץ על הצלמית 😾 שמור

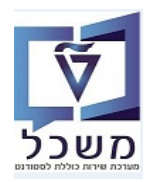

#### 4.6 תרגום לאנגלית של תיאור בניין וכל הנתונים

סמן את שורת הבניין שנוצר ולחץ לחיצה כפולה ב"מבנה דיאלוג" בצד ימין של המסך, על "תרגום":

| תוַכניות שירות <u>מ</u> ערכת <u>ע</u> זרה | אל ב <u>ח</u> ירה                                     | <u>ע</u> רוך ע <u>ב</u> ור                                             | <u>ת</u> צוגת טבלה                                                      |
|-------------------------------------------|-------------------------------------------------------|------------------------------------------------------------------------|-------------------------------------------------------------------------|
| )   🗔 🗔   🛱 🖨 🖨 (🎒 🍈 🖨   👧                | 🔊 🔊   📙 »                                             | >                                                                      | - 🗸                                                                     |
| סקירה                                     | בת בניין":                                            | צוגה "כתו                                                              | שנה את תי                                                               |
|                                           |                                                       | שות 🗿 🚍 🖻                                                              | הזנות חז 🍳 🎲                                                            |
| שם אובייקט                                | בניין                                                 |                                                                        | מבנה דיאלוג                                                             |
| מרכז קדם אקדמי                            | 038                                                   | ומכענת                                                                 | כתובת בניי 🔁 כתובת בניי                                                 |
| Centre administratif principal            | ADMIN1                                                | אחראית<br>נוספים                                                       | י פקולטה -                                                              |
| Centre de production                      | PRODU1                                                |                                                                        | י 🗖 תרגום 🚺                                                             |
| ודשות<br>נוספו                            | הזנות ח<br>נפתור<br><i>הזנות שהתו</i>                 | תקבל לחץ על ככ<br><b>ות: פרטי הו</b>                                   | 4.6.1 במסך שמ<br><b>הזנות חדשו</b>                                      |
|                                           |                                                       |                                                                        | a G 2 🕅                                                                 |
|                                           | נייך:                                                 |                                                                        | מבנה דיאלוג                                                             |
|                                           | ופה<br>תרגום                                          | ש<br>זראית<br>ספים                                                     | <ul> <li>כתובת בניין</li> <li>פקולטה או</li> <li>מאפיינים נו</li> </ul> |
|                                           | שם                                                    |                                                                        | י 📇 תרגום                                                               |
|                                           |                                                       |                                                                        |                                                                         |
|                                           |                                                       |                                                                        |                                                                         |
|                                           |                                                       | שדות הבאים:                                                            | 4.6.2 התייחס לי                                                         |
| מסך הקודם.                                | ר הבניין שסומן ב                                      | שדות הבאים:<br>"בניין" הזן מספ                                         | 4.6.2 התייחס לי<br>4.6.2.1 בשדה                                         |
| מסך הקודם.<br>נ השפה EN.                  | ר הבניין שסומן ב<br>בחר מהרשימה אח                    | שדות הבאים:<br>"בניין" הזן מספ<br>ה "שפה" הזן או ב                     | 4.6.2 התייחס לע<br>4.6.2.1 בשדה<br>4.6.2.2 בשדו                         |
| מסך הקודם.<br>ג השפה EN.<br>ן.            | ר הבניין שסומן ב<br>בחר מהרשימה אח<br>לית את שם הבניי | שדות הבאים:<br>"בניין" הזן מספ<br>ה "שפה" הזן או ב<br>ה "שם" הזן באנגי | 4.6.2 התייחס לע<br>4.6.2.1 בשדה<br>4.6.2.2 בשדו<br>4.6.2.3 בשדו         |

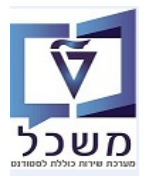

#### PO12 – אידרת סוג משאב.5

סוגי המשאבים בקמפוס הם: סוג/יעוד חדר וסוג הציוד בחדר. ניתן ליצור משאבים רק עבור חדרים שקיימים במערכת.

תמיד התאריכים הם מ- 01.01.1900 עד 31.12.9999

חייבים להגדיר את המשאבים בעברים ובאנגלית.

לאחר ההסבה, המשאבים שנוצרו ידנית לא עוברים. רק מספר החדר והשם ניידים (עברית/אנגלית).

- 5.1 יצירת סוג/יעוד לחדר וסוג ציוד בעברית
- 01.01.1900 גערנזקציה PO12 ושנה ב"תקופת זמן" מ- 5.1.1

: "יצירת סוג מידע" 🚺 סמן את השורה "אובייקט" ולחץ על הצלמית

| _ |            |                    |      |                |                 |                            |                            |                                    |
|---|------------|--------------------|------|----------------|-----------------|----------------------------|----------------------------|------------------------------------|
|   |            |                    |      |                | כת <u>ע</u> זרה | <u>ה</u> גדרות <u>מ</u> עו | ר אל <u>ת</u> וכניות שירות | סוג משאב <u>ע</u> רוך ע <u>ב</u> ו |
|   |            |                    |      | 🖳 🕜 I 🗔 🗔      | 10:60           | 🕼 🖞 🕹                      | 👧 🔕 🔊   📄 » [              | ▼                                  |
|   |            |                    |      |                |                 |                            |                            | עסירה הוי משער                     |
|   |            |                    |      |                |                 |                            |                            |                                    |
|   |            |                    |      |                |                 |                            | × ×                        | 🗶 🔟 🗐 🔲 🍪 🦉 🚺 🤋                    |
|   |            |                    |      |                |                 |                            |                            |                                    |
|   |            |                    |      |                |                 |                            |                            | יפוש לפי<br>                       |
|   |            | •                  |      | 01 תכנון נוכחי |                 | גירסה מתוכננת              | 1                          | י 🖾 סוג משאב 🛗 מונס סופוש          |
|   |            |                    |      |                |                 | סוג משאב                   | -                          | י 🛄 מונודדויפוש                    |
|   |            |                    |      |                |                 | קיצור                      | 2                          |                                    |
|   |            |                    |      |                |                 |                            |                            |                                    |
|   |            |                    |      |                |                 |                            |                            |                                    |
|   |            |                    |      | ן מאושר ן נדחה | וכנך ן מוגש     | פעיל מתו                   | 1                          |                                    |
|   |            | ופת זמן            | תכ 🦷 |                | V               | שם חוג מיד <i>ו</i>        |                            |                                    |
|   |            | תקופה              |      |                |                 | אובייקט                    |                            |                                    |
|   | 31.12.9999 | 01011900           |      |                |                 | יחסים                      |                            |                                    |
|   | שבוע נוכחי | היום 🕐             | 5    |                |                 | תיאור                      |                            |                                    |
|   | חודש נוכחי | הכול 🕐             | 5    |                |                 | סמני זמינות                | 1                          |                                    |
|   | שבוע אחרון | מתאריך נוכחי 🔿     |      |                |                 | קיבולת                     | 1                          |                                    |
|   | חודש אחרון | 🔘 עד תאריך נוכחי 🕐 |      |                |                 | עלויות                     |                            |                                    |
|   | שנה נוכחית | $^{\circ}$         |      |                |                 | 9600                       |                            |                                    |
|   |            |                    |      |                |                 |                            |                            |                                    |
|   |            | בחירה              |      |                |                 |                            |                            |                                    |
|   |            |                    |      |                |                 |                            |                            |                                    |
|   |            |                    |      |                |                 |                            |                            |                                    |
|   |            |                    |      |                |                 |                            |                            |                                    |
|   |            |                    |      |                |                 |                            |                            |                                    |

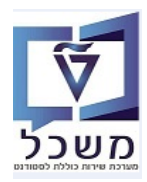

- 5.1.2 התייחס לשדות הבאים:
- . בשדה "קיצור אובייקט" הזן שם קצר בעברית עבור סוג/יעוד החדר ו/או הציוד. 5.1.2.1
- .1.2.2 בשדה "שם אובייקט" הזן תיאור מפורט בעברית של סוג/יעוד החדר ו/או הציוד.
- ובתאם לסוג שפה בכניסה למערכת). HE עברית מחדל (בהתאם לסוג שפה בכניסה למערכת).

.5.1.2.4 לחץ על הצלמית 😾 שמור

ם מידע <u>ע</u>רוך ע<u>ב</u>ור אל <u>ת</u>צוגה <u>מ</u>ערכת <u>ע</u>זרה 🕤

## 

|              |                          |                              | אובייקט צור 💵  |
|--------------|--------------------------|------------------------------|----------------|
|              |                          |                              | ي الم 🕄 🛃 🛃    |
| r<br>L       |                          | סוג משאב                     |                |
|              | פעיל                     | סטטוס תכנון                  | חיפוש לפי      |
| מידע שינוי 😪 | 31.12.9999 עד 01.01.1900 | תוקף                         | סוג משאב 🛛 ד   |
|              |                          |                              | י 📊 מונח חיפוש |
|              |                          |                              |                |
|              | R 0                      | אובייקט 1 0000000 1 01       |                |
| _            |                          | 🗹 <mark>קיצור אובייקט</mark> |                |
|              |                          | שם אובייקט                   |                |
|              | <b>T</b>                 | מפתח שפה HE                  |                |

#### 5.2 יצירת סוג/יעוד לחדר וסוג ציוד באנגלית

5.2.1 סמן מחדש את השורה "אובייקט" ולחץ על הצלמית

: "ישינוי סוג מידע"

- 📀

|              |                     |              |              | ת <u>ע</u> זרה | <u>ת</u> צוגה <u>מ</u> ערכ | ע <u>ב</u> ור אל ־ | <u>ס</u> וג מידע <u>ע</u> רון 🗉 |
|--------------|---------------------|--------------|--------------|----------------|----------------------------|--------------------|---------------------------------|
|              |                     | 🖳 🕜 I 🗖      | 121060       | C ( M M 🕹 )    | 😠 💫 🔊 l 📙                  | »                  | • 📀                             |
|              |                     |              |              |                |                            | קט שינוי           | אובייי  או                      |
|              |                     |              |              |                |                            |                    | 📃 🎝 👶                           |
|              | כיתת לימוד לא למבחן | כיתת לימוד ל |              | סוג משאב       |                            | <u>8</u> 7         |                                 |
|              |                     | פעיל         |              | סטטוס תכנון    |                            |                    | חיפוש לפי                       |
| מידע שינוי 🖧 | 31.12.9999 עד       | 01.01.1900   |              | תוקף           |                            |                    | סוג משאב 🛛 🕶 סוג משאב 🛗 י       |
|              |                     |              |              |                |                            |                    |                                 |
|              |                     | R 0          | 0000008 1 01 | אובייקט        |                            |                    |                                 |
|              |                     |              |              | קיצור אובייקט  |                            |                    |                                 |
|              |                     |              |              | שם אובייקט     |                            |                    |                                 |
|              |                     | •            | אנגלית EN    | מפתח שפה       |                            |                    |                                 |

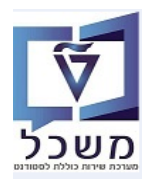

- 5.2.2 התייחס לשדות הבאים:
- . או ציוד החדר ו/או אובייקט" הזן שם קצר באנגלית עבור סוג/יעוד החדר ו/או ציוד 5.2.2.1
- . או ציוד החדר ו/או בשדה "שם אובייקט" הזן תיאור מפורט באנגלית של סוג/יעוד החדר ו/או ציוד.
  - . אנגלית EN שפה" שנה ל- 5.2.2.3
    - . לחץ על הצלמית 5.2.2.4 לחץ על הצלמית

#### (ללא קשר לשפה בכניסה למערכת) הצגת סוג/יעוד החדר בעברית ובאנגלית במסך אחד (ללא קשר לשפה בכניסה למערכת)

לחץ על הכפתור "עבור אל" ובחר "הצגת תרגום". יתקבל מסך עם הפרטים של המשאב בשתי השפות.

|              |                               |                    |              | -                                    |                         |
|--------------|-------------------------------|--------------------|--------------|--------------------------------------|-------------------------|
|              |                               |                    | מערכת עזרה   | ע <u>ב</u> ור אל <mark>מ</mark> צוגה | <u>פ</u> זג מידע צרוך 🖻 |
|              | 💻 (                           | 0155186881         |              | בשומה קודמת                          | - 0                     |
|              |                               |                    |              | ר <u>ש</u> ומה הבאה                  |                         |
|              |                               |                    |              | <u>ה</u> זנה מהירה                   | אובייקנ 💵               |
|              |                               |                    | Ctrl+Shift+F | 2 <u>מ</u> יאור אובייקט              | 0.0.0                   |
|              |                               |                    |              | <u>מ</u> ידע פנימי                   |                         |
|              | לימוד ל   כיתת לימוד לא למבחן | כיתת               | -            | <u>אובייקטים ערוכים</u>              |                         |
|              |                               | פעיל פעיל          | 121          | ה <u>צ</u> גת תרגום                  | חיפוש לפי               |
| מידע שינוי 🖧 | 31.12.9999 עד 01.01.          | 1900               | F3           | םזור                                 | סוג משאב 🖾 🔻            |
|              |                               |                    |              |                                      | י 👘 מונח חיפוש          |
|              |                               |                    |              |                                      |                         |
|              |                               | R 00000008 1 01    | אובייקט      |                                      |                         |
|              |                               | יקט כיתת לימוד ל   | קיצור אובי   |                                      |                         |
|              | עבחן                          | ט כיתת לימוד לא למ | שם אובייק    |                                      |                         |
|              | Ψ                             | ה HE עברית         | מפתח שפ      |                                      |                         |
|              |                               |                    |              |                                      |                         |

1000 יומן: רשומות ספציפיות-לשפה - סוג מידע 🗊

|                                         |                            | 0000008 R                                          | סוג משאב        |
|-----------------------------------------|----------------------------|----------------------------------------------------|-----------------|
| .טקסט אר                                | טקסט                       | תוקף                                               | שפה             |
| כיתת לימוד לא למבπן<br>study class only | כיתת לימוד ל<br>STUDY ONLY | 31.12.9999 - 01.01.1900<br>31.12.9999 - 01.01.1900 | עברית<br>אנגלית |

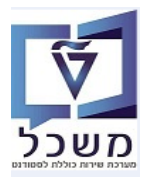

#### "חדר" זמינות משאב מסוג 5.4

| אחזי<br>אחזי<br>י אחזי<br>י אחזי<br>י אחזי<br>י י אחזי<br>י י אחזי<br>י י י י<br>י י י י י<br>י י י י י י י י י י                                                        |
|----------------------------------------------------------------------------------------------------|
| יאין אין אין אין אין אין אין אין אין אין                                                                                                    |
| איפוש לפי<br>ייייייייייייייייייייייייייייייייייי                                                                                                    |
| חיפוש לפי<br>ד ים סוג משאב<br>יים מונח חיפ<br>יים מונח חיפ<br>יים 5.4.2                                                                                                  |
| אנים חיפים אנים חיפים אנים חיפים אנים חיפים אנים חיפים אנים חיפים אנים חיפים אנים חיפים אנים חיפים אנים אנים א<br>קינו לאנים היונים אנים אנים אנים אנים אנים אנים אנים א |
| a 5.4.2                                                                                                    |
| a 5.4.2                                                                                                    |
| л 5.4.2                                                                                                    |
| a 5.4.2                                                                                                    |
| л 5.4.2                                                                                                    |
| л 5.4.2                                                                                                    |
| л 5.4.2                                                                                                    |
| л 5.4.2                                                                                                    |
| 5.4.2                                                                                                    |
| a 5.4.2                                                                                                    |
| 5.4.2 ה                                                                                                    |
| 4.2.2<br>4.2.3<br>4.2.4<br>4.2.5                                                                                                    |
| <u>ס</u> וג מידע <u>ע</u> ו                                                                                                    |
| תמנו                                                                                                    |
|                                                                                                    |
|                                                                                                    |
| חיפוש לפי                                                                                                    |
| סוג משאב 🛛 🗣 סוג משאב 🛗 י                                                                                                    |
|                                                                                                    |
|                                                                                                    |
|                                                                                                    |
|                                                                                                    |
|                                                                                                    |
|                                                                                                    |
|                                                                                                    |
| 4.<br>4.                                                                                                    |

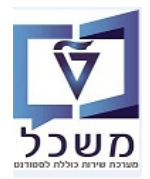

(לדוגמא: מקרן, טלוויזיה) זמינות משאב מסוג ציוד (לדוגמא: מקרן, איזיה) 5.5

"לאחר בחירת **סוג המשאב** סמן את השורה "סימני זמינות" ולחץ על הצלמית 🚺 "יצירת סוג מידע

| עזרה                                                                                                    | <u>אַ ס</u> וג מידע <u>ע</u> רוך ע <u>ב</u> ור אל <u>מ</u> בט <u>מ</u> ערכת <u>א</u>                            |
|----------------------------------------------------------------------------------------------------|----------------------------------------------------------------------------------------------------|
| 📮 🕑 I 🗔 🥃 I 🖨 🖨 CA I 🖓 🛍 🤅                                                                                                    | 🖥   👷 💫 🧊   📙 » 💽 🔹 🗸 🥥                                                                                         |
|                                                                                                    | סמני זמינות שינוי  🔜                                                                                            |
|                                                                                                    | 1 4 6                                                                                                    |
| : משאב כיתת לימוד ל כיתת לימוד לא למבחן                                                                                                    | مال المراجع المراجع المراجع المراجع المراجع المراجع المراجع المراجع المراجع المراجع المراجع المراجع المراجع الم |
| אטוס פעיל                                                                                                    | חיפוש לפי                                                                                                    |
| ריך התחלה 🛛 🖓 עד 31.12.9999 😪 שינוי מידע                                                                                                    | תאו 🛛 🔻 🔊 א מוג משאב                                                                                            |
|                                                                                                    | י 🛗 מונח חיפוש                                                                                                  |
| חדר מדריך חומר משאב אחר                                                                                                    |                                                                                                    |
|                                                                                                    |                                                                                                    |
| משאב תלוי מיקום                                                                                                    |                                                                                                    |
| משאבים נדרשים סובים סובים סובים סובים סובים מאבים נדרשים מרובים סובים סובים סובים סובים מרובים מרובים מרובים מרובים מרובים מרובים מרובים מרובים מרובים מרובים מרובים מרובים מרובים מרובים מרובים מרובים מרובים מרובים מרובים מרובים מרובים מרובים מרובים מרובים מרובים מרובים מרובים מרובים מרובים מרובים מרובים מרובים מרובים מרובים מרובים מרובים מרובים מרובים מרובים מ |                                                                                                    |
| סכום זמין                                                                                                    |                                                                                                    |
| 1.00 כיתת לימוד ל תק. 1 💿 אירוע                                                                                                    |                                                                                                    |
|                                                                                                    |                                                                                                    |
| ריפות משאבים                                                                                                    | עז                                                                                                    |
| זיפוש משאבים חלופיים                                                                                                    |                                                                                                    |
| אובייקטים של סוג אובייקט                                                                                                    | <                                                                                                    |
| אובייקטים מקושרים לסוג ארוע עיסקי                                                                                                    | <                                                                                                    |
| <b>v</b>                                                                                                    |                                                                                                    |
|                                                                                                    |                                                                                                    |

- 5.5.1 התייחס לשדות הבאים בלשונית "משאב אחר":
  - - ."אירוע". סמן את השדה 5.5.1.2
  - . לחץ על הצלמית 📙 שמור. 5.5.1.3

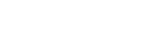

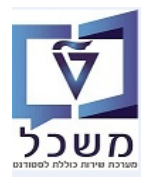

חוברת הדרכה לתחזוקה ויצירת מיקום, מבנים וחדרים

#### הצגת משאבים שעברו מהסבה 5.6

:"לאחר בחירת סוג המשאב סמן את השורה 9600 (הסבה) ולחץ על הצלמית 😚 "הצגה" או

|          | בגדרות מערכת עזרה<br>  🖧 🛱 🕻 🕻 🕻 🖬 🔽 🗐 💭 📮                                   | סוג משאב עַרוך עבור אל בוכניות שירות 🖘 😒 איז די 🔊            |
|----------|------------------------------------------------------------------------------|--------------------------------------------------------------|
|          |                                                                              | אחזקת סוג משאב 🕔                                             |
|          |                                                                              | × 🔍 🗇 🗊 🖬 🖓 🖊                                                |
|          |                                                                              |                                                              |
|          |                                                                              | חיפוש לפי                                                    |
|          | גירסה מתוכננת 10 <b>תכנון נוכחי</b>                                          | ד ◙ סוג משאב<br>י װן מונח חיפוש<br>מונח חיפוש                |
|          | סוג משאב אין אין אין אין אין אין אין אין אין אין                             |                                                              |
|          |                                                                              |                                                              |
|          | פעיל מתוכנן מוגש מאושר נדחה                                                  |                                                              |
|          | שם סוג מידע ס. 🛅 תקופת זמן                                                   |                                                              |
|          | אובייקט 🖌 בייקט                                                              |                                                              |
|          | מ- 1.12.9999 עד 31.12.9999 מ- מין מ- מין מין מין מין מין מין מין מין מין מין |                                                              |
|          | סמני זמינות · · · · · · · · · · · · · · · · · · ·                            | -                                                            |
|          | קיבולת מתאריך נוכחי שבוע אחרון                                               |                                                              |
|          | עלויות עלויות אחרון 🖉 על אריך נוכחי 🕐 חודש אחרון 9600                        |                                                              |
|          |                                                                              |                                                              |
|          | בחירה E                                                                      |                                                              |
|          | שנות את הסוג/יעוד של החדר                                                    | 5.6.1 לאחר ההסבה אפשר ל                                      |
|          | <u>מ</u> ערכת <u>ע</u> זרה                                                   | <u>ס</u> וג מידע <u>ע</u> רוך ע <u>ב</u> ור אל <u>מ</u> בט 🗐 |
|          | 🖳 🕲   🗔 📮   C: C: C 🕮 🛍 🛁   🛪 😒                                              | ≫ 🗦 × 🔍 🗸                                                    |
|          |                                                                              | שינוי  עינוי                                                 |
|          |                                                                              | <b>1</b> 4 6                                                 |
|          | סוג משאב מעבדה סוג משאב                                                      |                                                              |
|          | סטטוס תכנון פעיל                                                             | חיפוש לפי                                                    |
| רע שינוי | תוקף (11.01.1900 עד 31.12.9999 <mark>א<sup>2</sup> מ</mark> י                | סוג משאב 🔍 🖏                                                 |
|          | D_00000027.1.01                                                              | י 🕕 נונדרדיפוש                                               |
|          |                                                                              |                                                              |
|          |                                                                              |                                                              |
|          | דיווי טו בנערכת חיצ.<br>זיהוי ID רמערכת חיצ.                                 |                                                              |

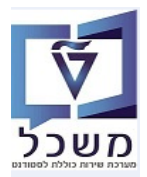

#### PO18 – יצירת הדר. 6

הקמת חדרים מתבצעת במרוכז בלימודי הסמכה ע"י גורם אחד בלבד והם מוגדרים באופן קבוע במערכת.

תמיד התאריכים הם מ- 01.01.1900 עד 31.12.9999

חייבים להגדיר את החדרים בעברים ובאנגלית.

ביצירת "חדר" משתמשים במספור חיצוני/ידני וקיים מידע חובה שצריכים להזין.

עבור חדרים קימים, סוג מידע החובה עובר אוטומטית בהסבה.

הלוגיקה של יצירת מספר חדר XXX - XXXX - געד הראשונות זה מספר הבניין כולל 0, כאשר לבניין שתי ספרות.

4 ספרות בהשמך זה מספר החדר.

#### 6.1 יצירת חדר בעברית

01.01.1900 - ביצירת חדר כנס לטרנזקציה PO18 ושנה ב"תקופת זמן" מ- 01.01.1900

: "יצירת סוג מידע" 🚺 סמן את השורה "אובייקט" ולחץ על הצלמית

|                                       |   |              | <u>ע</u> זרה | <u>מ</u> ערכת | <u>ה</u> גדרות | <u>ת</u> וכניות שירות | ע <u>ב</u> ור אל | ם <sup>י</sup> משאב <u>ע</u> רוך |
|---------------------------------------|---|--------------|--------------|---------------|----------------|-----------------------|------------------|----------------------------------|
|                                       |   | 🖳 🕜   🕞 📑    | 1440         | C 🕄 🕴         | in 👄 I 🕵       | 🕽 🔊   📄 »             |                  | • 📀                              |
|                                       |   |              |              |               |                | ' <i>ם</i> '          | ואב 'מקו         | אחזקת מש                         |
|                                       |   |              |              |               |                | ×                     | 🔬 💼 🗔 (          | ፲ & 🥖 🚺 💖                        |
|                                       |   |              |              |               |                |                       |                  |                                  |
|                                       |   | 10 2500 1150 |              |               | l              |                       |                  | חיפוש לפי                        |
| · · · · · · · · · · · · · · · · · · · | F | ין וכחי      |              | זתוכננת       | גירסה נ        |                       | וש               | י 🛗 מונח חיפו                    |
|                                       |   |              |              |               | קיצור          |                       |                  |                                  |
|                                       | L |              |              |               |                |                       |                  |                                  |
|                                       | _ |              |              |               | _              |                       |                  |                                  |
|                                       |   | מאושר נדחה   | נן מוגש:     | יל מתוכ       | פעי            |                       |                  |                                  |
| תקופת זמן                             |   | σ            |              | ם סוג מידע    | שנ             |                       |                  |                                  |
| רקופה 💿                               | - |              |              | ייקט          | אוב            |                       |                  |                                  |
| מ- 01.01.1900 עד 31.12.9999           | - |              |              | זים           | יחכ            |                       |                  |                                  |
| היום 🔿 שבוע נוכחי                     |   |              |              | אור           | תיא            |                       |                  |                                  |
| הכול 🛛 🔿 חודש נוכחי                   |   |              |              | ולת           | קינ            |                       |                  |                                  |
| מתאריך נוכחי 🔿 שבוע אחרון 🔾           |   |              |              | ובת           | כת             |                       |                  |                                  |
| עד תאריך נוכחי 🔿 חודש אחרון 🔾         |   |              |              | ויות          | על             |                       |                  |                                  |
| שנה נוכחית 🔾                          |   |              |              | שור רשת       | קיי            |                       |                  |                                  |
|                                       |   |              |              | 96            | 500            |                       |                  |                                  |
| בחירה                                 |   |              |              | 96            | 501            |                       |                  |                                  |

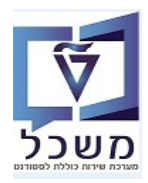

- 6.1.2 התייחס לשדות הבאים:
- - .(ספרות או מלל). בשדה "שם אובייקט" הזן שם בעברית עבור החדר (ספרות או מלל).
- .(בהתאם לסוג שפה בכניסה למערכת). HE עברית מחדל (בהתאם לסוג שפה בכניסה למערכת).
  - . לחץ על הצלמית 📙 שמור. 6.1.2.4

|              |            |              |               | נ <u>ע</u> זרה | <u>מ</u> ערכח | אל <u>ת</u> צוגה | <u>ע</u> רוך ע <u>ב</u> וו | <u>ס</u> וג מידע <sup>5</sup> |
|--------------|------------|--------------|---------------|----------------|---------------|------------------|----------------------------|-------------------------------|
|              |            | 🖳   🕥 🖳      | <b>.</b> 1868 | (31 約 前 台      | 🔊 🔕           | ≫ I 📙 » 🗌        |                            | • 🔮                           |
|              |            |              |               |                |               | 7                | בייקט צוו                  | או                            |
|              |            |              |               |                |               |                  | æ                          | ( <u> </u>  4] 6              |
|              |            |              |               | משאב           | _             |                  | <b>∛</b> [≵  ★             |                               |
|              |            | פעיל         |               | סטטוס תכנון    |               |                  |                            | חיפוש לפי                     |
| מידע שינוי 💖 | 31.12.9999 | 01.01.1900 v |               | תוקף           | <u> </u>      |                  | סופוש                      | משאב 🏝 🕇                      |
|              |            |              |               |                |               |                  | 01911                      | טט באברו                      |
|              |            | 0.000        |               |                |               |                  |                            |                               |
|              |            | G 000        | 000000 1 01   | אובייקט        |               |                  |                            |                               |
|              |            |              | Ľ             | קיצור אובייקט  |               |                  |                            |                               |
|              |            |              |               | שם אובייקט     |               |                  |                            |                               |
|              |            | *            | עברית HE      | מפתח שפה       |               |                  |                            |                               |
|              |            |              |               |                |               |                  |                            |                               |

#### 6.2 יצירת חדר באנגלית

: "ישינוי סוג מידע" 📶 לאחר בחירת ה"משאב " (חדר) סמן מחדש את השורה "אובייקט" ולחץ על הצלמית 6.2.1

|              |               |            |             | בת <u>ע</u> זרה | <u>ת</u> צוגה <u>מ</u> ערנ | ע <u>ב</u> ור אל | <u>ס</u> וג מידע <u>ע</u> רוך |
|--------------|---------------|------------|-------------|-----------------|----------------------------|------------------|-------------------------------|
|              |               | 🖳 I 🕥 🖳    | <b>.</b>    | C   M N -       | 🔊 🔕 🔊 🛛 层                  | »                | • 📀                           |
|              |               |            |             |                 |                            | ןט שינוי         | אובייק 💵                      |
|              |               |            |             |                 |                            |                  | 🔲 🎝 🔒                         |
|              | 038-0120      | 038-0120   |             | משאב            |                            |                  |                               |
|              |               | פעיל       |             | סטטוס תכנון     |                            |                  | חיפוש לפי                     |
| מידע שינוי 🖧 | 31.12.9999 עד | 01.01.1900 |             | תוקף            |                            |                  | משאב 🚟 ד                      |
|              |               |            |             |                 |                            |                  | • 📊 מונח חיפוש                |
|              |               |            |             |                 |                            |                  |                               |
|              |               | G 00       | 380120 1 01 | אובייקט         |                            |                  |                               |
|              |               |            |             | קיצור אובייקט   |                            |                  |                               |
|              |               |            |             | שם אובייקט      |                            |                  |                               |
|              |               | •          | אנגלית EN   | מפתח שפה        |                            |                  |                               |

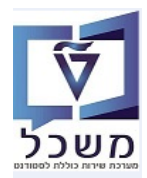

- 6.2.2 התייחס לשדות הבאים:
- . בשדה "קיצור אובייקט" הזן אותו מספר שנוצר בוורסיה עברית, ע"פ הלוגיקה של יצירת מספרים חיצוניים. 6.2.2.1
  - 6.2.2.2 בשדה "שם אובייקט" הזן שם אנגלית עבור החדר (ספרות או מלל)..
    - . אנגלית EN שפה" שנה ל- 6.2.23
      - . לחץ על הצלמית 🖯 6.2.2.4

#### (ללא קשר לשפה בכניסה למערכת) הצגת החדר בעברית ובאנגלית במסך אחד (ללא קשר לשפה בכניסה למערכת)

לחץ על הכפתור "עבור אל" ובחר "הצגת תרגום". יתקבל מסך עם הפרטים של החדר, בשתי השפות.

|              |               | 🖳 📀 I 🖸 📑 I I      | accert      | מַערכת עַזרו | עבור אל מצוגה<br>בשומה קודמת<br>בשומה הראה                | וג מידע עַרוך <mark>ב</mark><br>יוג מידע עַרוך <b>ב</b> |
|--------------|---------------|--------------------|-------------|--------------|-----------------------------------------------------------|---------------------------------------------------------|
|              |               |                    |             |              | <u>ה</u> זנה מהירה                                        | אובייקנ 👢                                               |
|              | 038-0120      | 038-0120           |             | Ctrl+Shift+F | 2 <u>מ</u> יאור אובייקט<br>מידע פנימי<br>אובייקטים ערוכים | ۽ <b>ا</b><br>جا <u>ھر ھ</u>                            |
| מידע שינוי 🖧 | 31.12.9999 עד | פעיל<br>01.01.1900 | נון         | F3           | <u>מזור</u><br>מזור                                       | ש לפי<br>משאב<br>מנח חיפוש                              |
|              |               | G 0038012          | 0101 (      | אובייקט      |                                                           |                                                         |
|              |               | 038-0              | וובייקט 120 | קיצור א      |                                                           |                                                         |
|              |               | 038-0              | ייקט 120    | שם אונ       |                                                           |                                                         |
|              |               | עברית 🔻            | שפה HE י    | מפתח –       |                                                           |                                                         |
|              |               |                    |             |              |                                                           |                                                         |

|                                         |                            | 0000008 R                                          | סוג משאב        |
|-----------------------------------------|----------------------------|----------------------------------------------------|-----------------|
| טקסט אר.                                | טקסט                       | תוקף                                               | שפה             |
| כיתת לימוד לא למבחן<br>study class only | כיתת לימוד ל<br>STUDY ONLY | 31.12.9999 - 01.01.1900<br>31.12.9999 - 01.01.1900 | עברית<br>אנגלית |

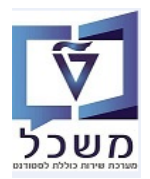

#### 6.4 יצירת קיבול של החדר

,SAP סוג מידע "קיבולת" לא נמצא בשימוש בטכניון, אבל צריכים לתחזק את המידע בגלל הסטנדרט של ה-

שבודק את הנתון בזמן הזמנת החדר.

מספר המקומות שאליו יש להתייחס בשיבוצי סטודנטים יעודכן ב"פרטים נוספים" – ראה סעיף 6.6.1.2 בהמשך. לאחר בחירת ה"משאב " (החדר) סמן את השורה "קיבולת" ולחץ על הצלמית 🚺 "יצירת סוג מידע" :

|              |                                                                            |                | <u>מ</u> עוכת <u>ש</u> זוה<br>אמונארוארארארא | ענניות שירות בגדרות<br>א 🖵 ה 🗠 🗢 ו 🗁 🖑            | נושאב עוון עבוואל                     |
|--------------|----------------------------------------------------------------------------|----------------|----------------------------------------------|---------------------------------------------------|---------------------------------------|
|              |                                                                            |                |                                              | - 'area'                                          |                                       |
|              |                                                                            |                |                                              | וב נוקום<br>א                                     |                                       |
|              |                                                                            |                |                                              |                                                   |                                       |
|              |                                                                            |                |                                              | <u> </u>                                          | חיפוש לפי                             |
|              | Ŧ                                                                          | 01 תכנון נוכחי | תוכננת                                       | גירסה מ                                           | משאב 🏭 🕇                              |
|              | 038-0120                                                                   | 00380120       |                                              | משאב                                              | י 🚮 מונח חיפוש 📶                      |
|              |                                                                            | 038-0120       |                                              | קיצור                                             |                                       |
|              |                                                                            |                |                                              |                                                   |                                       |
|              |                                                                            | מאושר נדחה     | ל מתוכנן מוגש                                | פעיי                                              |                                       |
|              |                                                                            | _              |                                              |                                                   |                                       |
|              |                                                                            | 0              | סוג מידע<br>ייכנו                            | שם                                                |                                       |
|              | געד (1.01.1900 עד 31.12.9999 אדער) איז איז איז איז איז איז איז איז איז איז | 4              | יים                                          | יחס                                               |                                       |
|              | היום סשבוע נוכחי                                                           |                | ור                                           | תיא                                               |                                       |
|              | הכול 🛛 🔿 חודש נוכחי                                                        | 1              | ולת                                          | <u>איב</u>                                        |                                       |
|              | מתאריך נוכחי 🔿 שבוע אחרון 🔿                                                | ×              | בת                                           | כתו                                               |                                       |
|              | עד תאריך נוכחי 🔿 חודש אחרון 🔾                                              |                | יות                                          | עלוי                                              |                                       |
|              | שנה נוכחית 🔿                                                               |                | וור רשת                                      | קיש                                               |                                       |
|              |                                                                            | 4              | 9                                            | 601                                               |                                       |
|              | בחירה                                                                      | •              | ,                                            |                                                   |                                       |
|              |                                                                            |                | ז:<br>הזן 9999.<br>הזן 9999.                 | חס לשדות הבאיב<br>שדה "אופטימום"<br>שדה "מקסימום" | התיי<br>6.4.1 ב<br>6.4.1.2 ב          |
|              |                                                                            |                | שמור. 🗖                                      | לחץ על הצלמית<br>ורוב אל הגוו מעררי               | ס 6.4.1.3<br>קוג מידע ארור א          |
|              |                                                                            |                |                                              |                                                   | <u>טואנאדע ש</u> וזן ע                |
|              | ÷ 🕡 🗠                                                                      | ∣∟≆∣∟≆∟₽∟ĭ     |                                              | × 8 » [] "                                        | · · · · · · · · · · · · · · · · · · · |
|              |                                                                            |                |                                              | ור                                                | קיבולת צ 💵                            |
|              |                                                                            |                |                                              |                                                   | z 🗓 4 🔒                               |
|              | 038-0120 038-0120                                                          |                | משאר                                         |                                                   |                                       |
|              | מעול                                                                       |                | מיטוב                                        |                                                   | מומי <i>ו</i> ע למו                   |
| אוננו מודע   | ور ر<br>31 12 9999 TII 01 01 1900                                          |                | 000018261                                    |                                                   | חיפוש לפי                             |
| שינוי נויו ע | 31.12.3333 10 01.01.1300                                                   |                | 1001                                         |                                                   | מונח חיפוש 🛗 י                        |
|              | G 00                                                                       | 380120 1 01    | קיבולת                                       |                                                   |                                       |
|              | 0.00                                                                       |                |                                              |                                                   |                                       |
|              |                                                                            |                | אופטיניום                                    |                                                   |                                       |
|              |                                                                            |                | מקסימום                                      |                                                   |                                       |
|              |                                                                            |                | מינימום                                      |                                                   |                                       |

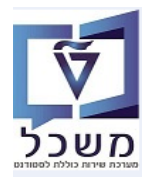

חוברת הדרכה לתחזוקה ויצירת מיקום, מבנים וחדרים

#### 6.5 יצירת כתובת של החדר

: "יצירת סוג מידע" 🚺 לאחר בחירת ה"משאב" (החדר) סמן את השורה "כתובת" ולחץ על הצלמית

|                                                                                                    |        | 🖳 🕜 I 🗔 📑 I 🕻                          | 3 G C C I M M 🖨 I 🧟                                                                                              | ▶ 🔝 🔛 » 💽 🔻 (       |
|----------------------------------------------------------------------------------------------------|--------|----------------------------------------|----------------------------------------------------------------------------------------------------|---------------------|
|                                                                                                    |        |                                        |                                                                                                    | אחזקת משאב 'מקום' 💵 |
|                                                                                                    |        |                                        |                                                                                                    | 🌂 象 📅 🗔 🗇 🛷 🖊 🚺     |
|                                                                                                    |        |                                        | -                                                                                                    |                     |
|                                                                                                    |        |                                        |                                                                                                    | פוש לפי             |
| <b>*</b>                                                                                                    |        | 01 תכנון נוכחי                         | גירסה מתוכננת                                                                                                    | משאב 🚟              |
| 038-0                                                                                                    | 0120   | 00380120                               | משאב                                                                                                    | • 📊 מונח חיפוש      |
|                                                                                                    |        | 038-0120                               | קיצור                                                                                                    |                     |
|                                                                                                    |        | גש מאושר נדחה                          | פעיל מתוכנן מו                                                                                                   |                     |
| תקופת זמן                                                                                                    |        | גש מאושר נדחה                          | פעיל מתוכנן מו<br>שם סוג מידע                                                                                    |                     |
| תקופת זמן<br>⊙ תקופה                                                                                                    |        | גש מאושר נדחה<br>ס                     | פעיל מתוכנן מו<br>שם סוג מידע<br>אובייקט                                                                         |                     |
| תקופת זמן<br>⊙ תקופה<br>מ- 1.12.9999 עד 91.01.1900                                                                                                    |        | גש מאושר נדחה<br>ס<br>•                | פעיל מתוכנן מו<br>שם סוג מידע<br>אובייקט<br>יחסים                                                                |                     |
| תקופת זמן<br>● תקופה<br>מ- 101.1900 עד 99999<br>ס היום ס שבוע נוכחי                                                                                                    |        | גש מאושר נדחה<br>ס<br>•                | פעיל מתוכנן מו<br>שם סוג מידע<br>אובייקט<br>יחסים<br>תיאור                                                       |                     |
| תקופת זמן<br>● תקופה<br>מ- 101.1900 עד 99999.<br>ס היום ס שבוע נוכחי<br>ס הכול ס חודש נוכחי                                                                                                | •<br>• | גש מאושר נדחה<br>ס<br>ש                | פעיל מתוכנן מו<br>שם סוג מידע<br>אובייקט<br>יחסים<br>תיאור<br>קיבולת                                             |                     |
| תקופת זמן<br>● תקופה<br>מ- 101.1900 עד 99999<br>ס היום ס שבוע נוכחי<br>ס הכול ס חודש נוכחי<br>ס מתאריך נוכחי ס שבוע אחרון                                                                  | •      | גש מאושר נדחה<br>ס<br>ש<br>ש<br>ש      | פעיל מתוכנן מו<br>שם סוג מידע<br>אובייקט<br>יחסים<br>תיאור<br>קיבולת<br>גתובת                                    |                     |
| תקופת זמן<br>• תקופה<br>מ- 101.1900 עד 9999<br>11.12.9999 עד 9920.<br>- היום - שבוע נוכחי<br>- הכול - חודש נוכחי<br>- מתאריך נוכחי - שבוע אחרון<br>- עד תאריך נוכחי - חודש אחרון           |        | גש מאושר נדחה<br>ס<br>ש<br>ש<br>ש<br>ש | פעיל מתוכנן מו<br>שם סוג מידע<br>אובייקט<br>יחסים<br>תיאור<br>קיבולת<br>עלויות                                   |                     |
| תקופת זמן<br>• תקופה<br>מ- 101.1900 עד 19999<br>11.12.9999 שבוע נוכחי<br>היום - שבוע נוכחי<br>הכול - חודש נוכחי<br>מאריך נוכחי - שבוע אחרון<br>- עד תאריך נוכחי - חודש אחרון<br>שנה נוכחית |        | גש מאושר נדחה<br>ס.<br>ע               | פעיל מתוכנן מו<br>שם סוג מידע<br>אובייקט<br>יחסים<br>יחסים<br>קיבולת<br>עלויות<br>קישר רשת                       |                     |
| תקופת זמן<br>ס תקופה<br>מ- תקופה<br>מ- 11.12.999 עד 19.999<br>היום – שבוע נוכחי<br>הכול – חודש נוכחי<br>מתאריך נוכחי – שבוע אחרון<br>שנה נוכחית<br>שנה נוכחית                              |        | גש מאושר נדחה<br>ס.<br>ע               | פעיל מתוכנן מו<br>שם סוג מידע<br>אובייקט<br>יחסים<br>יחסים<br>קיבולת<br>קיבולת<br>קישור רשת<br>קישור רשת<br>1000 |                     |

- 6.5.1 התייחס לשדות הבאים:
- . בעיין המבוקש. מתוך הרשימה את הבניין המבוקש.
- הבניין של מכינת הטכניון הוא 038 "המרכז קדם אקדמי"
  - 6.5.1.2 לחץ על הצלמית
  - שמור. 😾

|            |      |            |          |            |               | ורכת <u>ע</u> זרה | <u>ו</u> בט <u>מ</u> י | <u>ת</u> וספות <u>ב</u> | ע <u>ב</u> ור אל | ערוך   | <u>ס</u> וג מידע  |
|------------|------|------------|----------|------------|---------------|-------------------|------------------------|-------------------------|------------------|--------|-------------------|
|            |      |            |          | 🖳 🕜 I (    | 3 🖬 🛱 🖓       | CCI M N           | ے ا 😓                  | 8 🔊 🛛 🗖                 | »                |        | - 0               |
|            |      |            |          |            |               |                   |                        |                         | צור              | נובת א | כו 🖳              |
|            |      |            |          |            |               |                   |                        |                         |                  | E 🖗    | ) 🖬 🕼 🚱           |
|            |      |            | 038-0120 | 038-0120   | 0             | د                 |                        |                         | 8                | * *    |                   |
|            |      |            |          | פעיל       |               | ס תכנון           | סטטו                   |                         |                  |        | חיפוש לפי         |
| זידע שינוי | ) જે | 31.12.9999 | עד       | 01.01.1900 |               |                   | תוקף                   |                         |                  | חיפוש  | משאב 🏪 🔹 משאב 🛗 י |
|            |      |            |          | G          | 00380120 1 01 | ת                 | כתונ                   |                         |                  |        |                   |
|            |      |            |          |            |               | ובת בניין         | сл                     |                         |                  |        |                   |
|            |      | •          |          | דם אקדמי   | 038 מרכז ק    | ין                | בני                    |                         |                  |        |                   |
|            |      |            |          |            | l,            | ספת כתובת         | າກ                     |                         |                  |        |                   |
|            |      | מספר בית   | Les.     |            |               | ז/רחוב            | – ביו                  |                         |                  |        |                   |
|            |      |            |          |            |               | וב                | רח                     |                         |                  |        |                   |
| [          |      |            |          |            |               | עיר/.־            | л.                     |                         |                  |        |                   |
|            |      |            |          | -          |               | ינה               | מד                     |                         |                  |        |                   |
|            |      |            |          |            |               | ٢                 | אזו                    |                         |                  |        |                   |

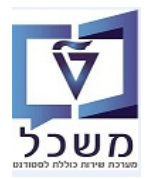

#### 6.6 יצירת מאפיינים נוספים עבור החדר

לאחר בחירת סוג "משאב" (החדר) סמן את השורה **"מאפיינים נוספים 9601"** ולחץ על הצלמית 🔲 "יצירת סוג מידע" :

|                      |                           |      |                | דרות <u>מ</u> ערכת <u>ע</u> זרה: | משאב <u>ע</u> רוך ע <u>ב</u> וראל <u>ת</u> וכניות שירות <u>ה</u> ג |
|----------------------|---------------------------|------|----------------|----------------------------------|--------------------------------------------------------------------|
|                      |                           |      | 🖳 🕜 🗐          | 🖥 日日日 日日 前前日                     | 1 👧 🔕 🔊   📄 » 💽 🔹 🔍                                                |
|                      |                           |      |                |                                  |                                                                    |
|                      |                           |      |                |                                  | אחזקת משאב מקום                                                    |
|                      |                           |      |                |                                  | 🌂 🔬 📅 見 🗊 🎸 🦯 🎲                                                    |
|                      |                           |      |                |                                  |                                                                    |
|                      |                           |      |                |                                  | חיפוש לפי                                                          |
|                      | •                         |      | 01 תכנון נוכחי | ירסה מתוכננת                     | ג 👬 משאב                                                           |
|                      | 038-                      | 0120 | 00380120       | משאב                             | • 👘 מונח חיפוש                                                     |
|                      |                           |      | 038-0120       | זיצור                            | 2                                                                  |
|                      |                           |      |                |                                  |                                                                    |
|                      |                           | _    |                |                                  |                                                                    |
|                      |                           |      | מאושר נדחה     | פעיל מתוכנן מוגש                 |                                                                    |
|                      | קרוסת זמנ                 |      |                |                                  |                                                                    |
|                      | תקופת זמן                 |      | D              | שם סוג מידע                      |                                                                    |
| 21.10.0000           | <ul> <li>תקופה</li> </ul> | ÷    | <b>*</b>       | אובייקט                          |                                                                    |
| <u>עך 31.12.9999</u> | <u>a-</u>                 |      | *              | יחטים                            |                                                                    |
| שבוע נוכחי           | היום 🔾                    |      | -              | וניאוו<br>בובולת                 |                                                                    |
| ווו ש נוכחי          |                           |      | -              | קיבולת                           |                                                                    |
| שבוע אחרון           | מונארין נוכחי             |      | ·              | עלויות                           |                                                                    |
| ווו ש אוו ון         | ער תאריך נוכחי 🔾          |      |                | קישור רשת                        |                                                                    |
| שמהמכוחת             |                           |      | 1              | 9600                             |                                                                    |
|                      | בחירה                     |      | 4              | 9601                             |                                                                    |
|                      |                           |      |                |                                  |                                                                    |

- :התייחס לשדות הבאים 6.6.1
- (לדוגמה 0490 בשדה "מיקום פונקציונלי" בחר מתוך הרשימה את המיקום הרלוונטי (לדוגמה 0490 = מרכז קדם אקדמי)
  - 6.6.1.2 בשדה "קיבולת של החדר" הזן את הקיבול האופטימלית/המקסימלית של החדר.
  - 6.6.1.3 בשדה "קיבולת חדר מבחנים" הזן את הקיבול האופטימלית/המקסימלית של החדר בזמן מבחן.
    - .... לחץ על הצלמית 😾 שמור 6.6.1.4

|              |                          | <u>ע</u> זרה                | <u>מ</u> בט <u>מ</u> ערכח | <u>ע</u> רוך ע <u>ב</u> ור אל | סוג מידע 🕤 |
|--------------|--------------------------|-----------------------------|---------------------------|-------------------------------|------------|
|              | 💻 🕜   🗔                  | <mark>,</mark>  ¢¢¢¢¦‰‰≙    | 🗩 🔕 🔊   📙                 | »                             | • 📀        |
|              |                          |                             |                           | <i>ינוי</i>                   | שי 🔣       |
|              |                          |                             |                           |                               |            |
|              | 038-0120 038-0120        | משאב                        |                           |                               |            |
|              | פעיל                     | סטטוס תכנון                 |                           |                               | חיפוש לפי  |
| מידע שינוי 🛠 | 31.12.9999 עד 01.01.1900 | תוקף                        |                           |                               | משאב 🚢     |
|              |                          |                             |                           | חיפוש                         | • 🔂 מונח   |
|              | G                        | 00380120 1 01               |                           |                               |            |
|              |                          | מיקום פונקציונלי            |                           |                               |            |
|              |                          | <mark>קיבולת של החדר</mark> |                           |                               |            |
|              |                          | קיבולת חדר בבחינה           |                           |                               |            |

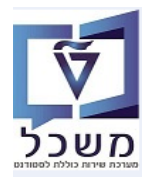

#### 6.7 הצגת חדרים שעברו מהסבה

לאחר בחירת סוג "משאב" (החדר) סמן את השורה **"הסבה 9600"** ולחץ על הצלמית "הצגה":

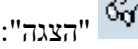

|                             |           |     |                | <u>ע</u> זרה | <u>מ</u> ערכת | <u>ה</u> גדרות | <u>ת</u> וכניות שירות | ע <u>ב</u> ור אל | <u>ע</u> רוך | משאב     | 9         |
|-----------------------------|-----------|-----|----------------|--------------|---------------|----------------|-----------------------|------------------|--------------|----------|-----------|
|                             |           |     | 🖳 🕜   🗔        | <b>.</b>     | 🕄 ត្រា        | ii 🕹 I 👷       | ) 🔕 🔊 i 📃 »           |                  |              | •        | 0         |
|                             |           |     |                |              |               |                | ב 'מקום'              | ת משאו           | אחזקו        |          | <b>!!</b> |
|                             |           |     |                |              |               |                | ×                     | 🔬 🐨 🗔            | 0 🗋 😽        | 🥖 🖞 🤅    | ×>        |
|                             |           |     |                |              |               | -              | [                     | 8 😽 😽            |              |          | 2         |
|                             |           |     |                |              |               |                |                       |                  |              | יפוש לפי | n         |
| <b>v</b>                    |           |     | 01 תכנון נוכחי |              | ותוכננת       | גירסה מ        |                       |                  | גב           | משא 🏭    | •         |
|                             | 038-012   | 20  | 00380120       |              |               | משאב           |                       |                  | נח חיפוש     | י 👸 י    |           |
|                             |           |     | 038-0120       |              |               | קיצור          |                       |                  |              |          |           |
|                             |           |     |                |              |               |                |                       |                  |              |          |           |
|                             |           |     |                |              |               | _              |                       |                  |              |          |           |
|                             |           |     | מאושר נדחה     | נן מוגש      | ל מתוכ        | פעי            |                       |                  |              |          |           |
|                             |           |     |                |              |               |                |                       |                  |              |          | 1         |
| ית זמך                      | תקופ      |     | ס              |              | ו סוג מידע    | שב             |                       |                  |              |          |           |
| תקופה                       | n 💿 🔰     | 1   | /              |              | ייקט          | אוב            |                       |                  |              |          |           |
| 31.12.9999 עד 01.01.1900    | <u>a-</u> |     | ·              |              | זים           | יחכ            |                       |                  |              |          |           |
| היום 🔿 שבוע נוכחי           | nO        |     |                |              | זור           | תיא            |                       |                  |              |          |           |
| הכול 🛛 🔿 חודש נוכחי         |           | ٩   | /              |              | ולת           | קיב            |                       |                  |              |          |           |
| מתאריך נוכחי 🔿 שבוע אחרון   |           | ٩   | /              |              | ובת           | כת             |                       |                  |              |          |           |
| עד תאריך נוכחי 🔿 חודש אחרון | 0         |     |                |              | יות           | עלו            |                       |                  |              |          |           |
| שנה נוכחית 🔿                |           |     |                |              | אור רשת       | קיע            |                       |                  |              |          |           |
|                             |           | 8   |                |              | 96            | 500            |                       |                  |              |          |           |
| בחירה                       |           | . 1 |                |              | 96            | 501            |                       |                  |              |          |           |
|                             |           |     |                |              |               |                |                       |                  |              |          |           |

6.7.1 מוצגים מספר בניין ומספר החדר כפי שהועבר מהסבה (לדוגמא: בניין 038 וחדר 0120).

|              |                          | נ <u>ע</u> זרה                     | ע <u>ב</u> ור אל <u>מ</u> בט <u>מ</u> ערכר | <u>ס</u> וג מידע <u>ע</u> רוך 🗇 |
|--------------|--------------------------|------------------------------------|--------------------------------------------|---------------------------------|
|              | 💻 🕜 I 🗔 🕻                |                                    | 🗙 💫 🔊   📙 » 📃                              | - 📀                             |
|              |                          |                                    |                                            | שינוי 🕔                         |
|              |                          |                                    |                                            | 🗓 🎝 🕹                           |
|              | 038-0120 038-0120        | משאב                               |                                            |                                 |
|              | פעיל                     | סטטוס תכנון                        |                                            | חיפוש לפי                       |
| מידע שינוי 🖧 | 31.12.9999 עד 01.01.1900 | תוקף                               |                                            | משאב 🏭 🕇                        |
|              |                          |                                    |                                            | י 👘 מונח חיפוש                  |
|              | G 0                      | 0380120 1 01                       |                                            |                                 |
|              | 03                       | זיהוי ID במערכת חיצ. <sup>38</sup> |                                            |                                 |
|              | 012                      | יהוי ID במערכת חיצ.                |                                            |                                 |
|              |                          | זיהוי ID במערכת חיצ.               |                                            |                                 |

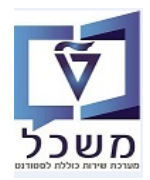

#### יצירת יחסים לחדר שנוצר 6.8

לאחר בחירת ה"משאב" (החדר) סמן את השורה "יחסים" ולחץ על הצלמית 🔲 "יצירת סוג מידע" . התקופה חייבת להיות מ- 01.01.1900 עד 31.12.9999 בהתאם ליחידה ארגונית

|                  |      |                                                                                                    | <u>מ</u> ערכת <u>ע</u> זרה | גדרות    | <u>מ</u> וכניות שירות ב | וך עבור אל | ם משאב עַר  |
|------------------|------|----------------------------------------------------------------------------------------------------|----------------------------|----------|-------------------------|------------|-------------|
|                  |      | 💻 🙆 i 🗖 i                                                                                                    | ាការ                       | 前台」      | 🧑 🔕 👧 🗌 🤉               | »          | - 📀         |
|                  |      |                                                                                                    |                            |          |                         | L          |             |
|                  |      |                                                                                                    |                            |          | 'מקום'                  | זקת משאב   | אחי 💵       |
|                  |      |                                                                                                    |                            |          | ×                       | š 🗟 💼 🗔 🗗  | Ger 🥒 📶 🦘   |
|                  |      |                                                                                                    |                            |          |                         |            |             |
|                  |      |                                                                                                    |                            |          |                         |            | חיפוש לפי   |
| <b>v</b>         |      | 01 תכנון נוכחי                                                                                                    | תוכננת                     | גירסה מו |                         |            | משאב 🏭 🕇    |
| 038-0            | )120 | 00380120                                                                                                    |                            | משאב     |                         | פוש        | י 👘 מונח חי |
|                  |      | 038-0120                                                                                                    |                            | קיצור    |                         |            |             |
|                  |      |                                                                                                    |                            |          |                         |            |             |
|                  |      |                                                                                                    |                            |          |                         |            |             |
|                  |      | מאושר נדחה                                                                                                    | מתוכנו מוגש                | פעיס     |                         |            |             |
|                  | _    |                                                                                                    |                            |          |                         |            |             |
| תקופת זמן        |      | <b>D</b>                                                                                                    | סוג מידע                   | שם       |                         |            |             |
| תקופה 💿          | -    | 1                                                                                                    | יקט                        | אובי     |                         |            |             |
| a- 01.01.1900 עד | -    | 1                                                                                                    |                            | חס       |                         |            |             |
| היום שרוע וורחי  |      |                                                                                                    | ור                         | תיאו     |                         |            |             |
|                  |      | 1                                                                                                    | לת                         | קיבו     |                         |            |             |
|                  |      | <ul> <li>Image: A second second s</li></ul> | בת                         | ເກວ      | 1                       |            |             |
|                  |      |                                                                                                    | ות                         | עלוי     |                         |            |             |
|                  |      |                                                                                                    | ור רשת                     | קיש      |                         |            |             |
| שנו נכויונ       |      | 1                                                                                                    | 9                          | 600      |                         |            |             |
|                  |      | 1                                                                                                    | 9                          | 601      |                         |            |             |
| בחירה            | -    |                                                                                                    | -                          |          |                         |            |             |

- 6.8.1 התייחס לשדות הבאים:
- ...ספציפי. בשדה "קשר/סוג קשר" בחר מתוך הרשימה את הקשר Axxx הרצוי עבור החדר הספציפי.
  - 6.8.1.2 בשדה "סוג של אובייקט מקושר" בחר מתוך הרשימה את האובייקט הרצוי

(לדוגמה: O יחידה ארגונית, F "מיקום"/בניין, R סוג משאב: סוג/יעוד חדר או ציוד).

"סוג האובייקט בהתאם לבחירת "סוג האובייקט" הרשימה את האובייקט בהתאם לבחירת "סוג האובייקט" 6.8.1.3

(סטסטסטלדוגמה: מכינת הטכניון, 10000007 קדם אקדמי, כיתה לימוד/מעבדה או מקרן)

| שמור. | Ы | ו על הצלמית | לחץ | 6.8.1.4 |
|-------|---|-------------|-----|---------|
|       |   |             |     |         |

.

| ~ |              | u                       | מערכת אַזרה 🖞 🖏 🐂 📭 🖬  | מעבר אל תוספות מבט 🗴 🔊 🖕 מעבר א | ביסוג מידע עריכה<br>כיסוג מידע עריכה<br>כיסוג מידע פון איני |
|---|--------------|-------------------------|------------------------|---------------------------------|-------------------------------------------------------------|
|   |              |                         |                        | <b>ן</b><br>ז מותרים            | יחסינ 🛃 🛃                                                   |
|   |              | 038-0120 038-012        | 0 שאב                  | a 🖉                             |                                                             |
|   |              | עיל                     | טטוס תכנוך פ           | σ                               | חיפוש לפי                                                   |
|   | מידע שינוי 😽 | 31.12.9999 ит 01.01.190 | ס סקף מ-               | n                               | שאב <del>∙</del> ∰ משאב ∰ •<br>מונח חיפוש ₪                 |
|   |              | G                       | חסים 00380120 1 01     | ٩                               |                                                             |
|   |              |                         | קשר/סוג קשר            | 2                               |                                                             |
|   |              |                         | אובייקט קשור           |                                 |                                                             |
|   | *            |                         | סוג של אובייקט מקושר   |                                 |                                                             |
|   |              |                         | זיהוי של אובייקט מקושר |                                 |                                                             |
|   |              |                         | קיצור                  |                                 |                                                             |
|   |              |                         | שם                     |                                 |                                                             |
|   |              |                         |                        |                                 |                                                             |

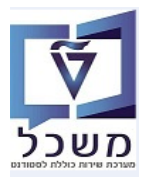

#### PIQ\_ROOMSEARCH - ו PIQ\_ROOMINFO – אידע על חדר וחיפוש חדר. 7

לקבלת מידע או חיפוש חדר יש להשתמש ב"אובייקטים אחרים" במערכת ה SAP ולהוסיף למועדפים את

Web Dynpro Application - ה-

• סמן את ה"מועדפים" ולחץ לחיצה ימנית. אח"כ בחר "הוספת אובייקטים אחרים"

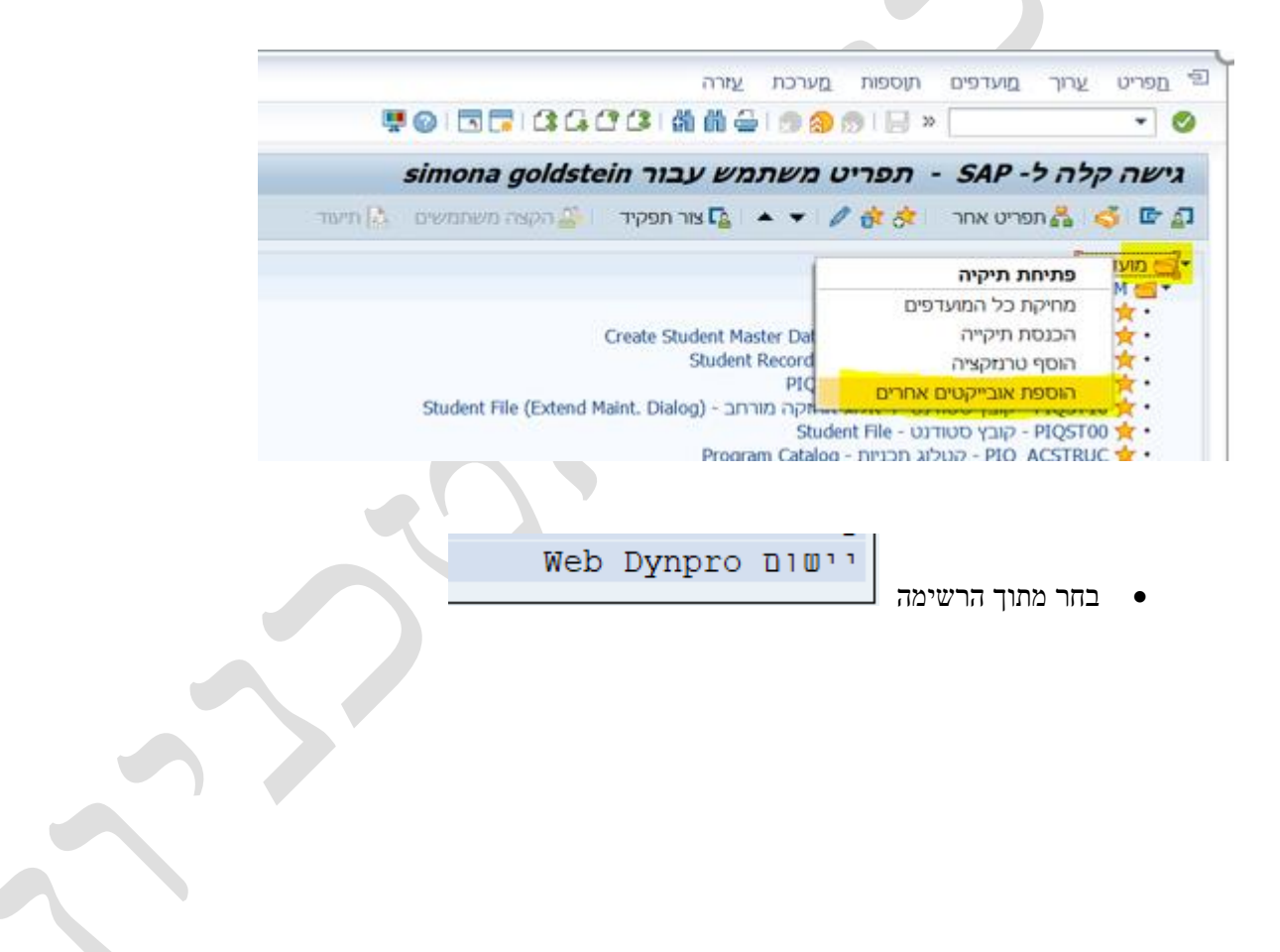

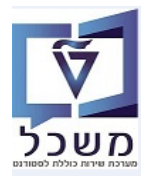

#### PIQ\_ROOMINFO מידע על חדר 7.1

הכנס את המידע הבא:

- PIQ\_ROOMINFO הזן Web Dynpro Applicat בשדה 7.1.1
  - Room Information הזו Description בשדה 7.1.2
  - PIQ\_ROOMINFO הזו Configuration הזו 7.1.3

| ation 코   |
|-----------|
| ndard     |
|           |
| Applicat  |
| scription |
| guration  |
|           |
| Protocol  |
| 5         |
| meter     |
| Name      |
|           |
|           |

ארשימה שדר" לחץ על השדה "חדר" ובחר מתוך הרשימה WDY\_APPLICATION ובמסך "מידע על חדר" לחץ על השדה "חדר" ובחר מתוך הרשימה את החדר שעבורו רוצים לקבל מידע.

|    |      |      |               |          |          |                      |     |             |         |                   |        |   |      | - 0   | ×       |
|----|------|------|---------------|----------|----------|----------------------|-----|-------------|---------|-------------------|--------|---|------|-------|---------|
|    | ) >  | ) 😅  | https://tdsap | pqa.sap. | technior | n.ac.il:8001/sap/bc/ | - م | <b>₽ \$</b> | <b></b> | PIQ_ROOMINFO [Web | Dynp × | 1 |      | 🕆 🛧   | 🗘 🗘     |
| le | Edit | View | Favorites     | Tools    | Help     |                      |     |             |         |                   |        |   |      |       |         |
|    |      |      |               |          |          |                      |     |             |         |                   |        |   |      | k     |         |
|    |      |      |               |          |          |                      |     |             |         |                   |        |   |      | ר חדר | מידע עי |
|    |      |      |               |          |          |                      |     | הצג         |         |                   | Ŋ      |   | חדר: |       |         |
|    |      |      |               |          |          |                      |     |             |         |                   |        |   |      |       |         |

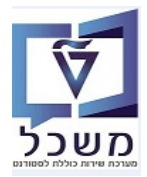

הצג להצגת הפרטים של החדר. 7.1.5 מקבלים את המיקום, פרטי החדר, קיבולת, הציוד שקיים ולוח השעות כולל המקצוע

|                  |        |          |    |      |     |       |    |          |        |          |          |          |      |                  |                 |       |         |       |      |         |             |                      |                        |                                   |                                   |               | ٦                 | T        | n '        | על   | y        | ויד   | מ                  |
|------------------|--------|----------|----|------|-----|-------|----|----------|--------|----------|----------|----------|------|------------------|-----------------|-------|---------|-------|------|---------|-------------|----------------------|------------------------|-----------------------------------|-----------------------------------|---------------|-------------------|----------|------------|------|----------|-------|--------------------|
|                  |        |          |    | k    | הצ  |       |    |          |        |          |          |          |      |                  | 038             | -01   | 06 🗇    |       |      | 03      | 8-0         | 10                   | 6                      | ודר:                              |                                   |               |                   |          |            |      |          |       |                    |
|                  |        |          |    |      |     |       |    |          |        |          |          |          |      |                  |                 |       |         |       |      |         |             |                      |                        |                                   |                                   |               |                   |          | ٦          | τn   | על       | רע    | מיז                |
| קדם אקדמי        | מיקום: |          |    |      |     |       |    |          |        |          |          |          |      |                  |                 |       |         |       | מי   | אקז     | דם          | זק:                  | מרו                    | ייין:<br>צל:<br>ווב:              | בו<br>א<br>ית/רח:                 | פר נ          | מס                |          |            |      | 3        | נובח  | <mark>כת</mark>    |
| חיפה             | :עיר   |          |    |      |     |       |    |          |        |          |          |          |      |                  |                 |       |         |       |      |         | 32          | 000<br>אל            | 03)<br>ישר             | וב:<br>נוד:<br>נה:<br>דר:<br>פוו: | רח<br>מיק<br>מדי<br>מדי<br>זפר חל | a             |                   |          |            |      |          |       |                    |
|                  |        |          |    |      |     |       |    |          |        |          |          |          |      |                  |                 |       |         |       |      | ſ       | שיעו<br>038 | ז לע<br>0-1-1<br>9,9 | כתו<br>106<br>999<br>0 | רר:<br>דר:<br>ית:<br>ית:<br>ית:   | סוג ח<br>ח<br>פטימל<br>מינימל     | ת או<br>ולת ו | כול<br>קיב<br>בול | קיו<br>7 |            |      | חדו      | טי ו  | פר                 |
|                  |        |          |    |      |     |       |    |          |        | (        | ר(1      | אווי     | יזוג | 1 )מ             | קרו(            | ) מי  | 1)יוטית | נ אלו | רשר  | ( 1)    | ווית        | ז ק                  | רשו                    | יוד:<br>ור:                       | צ<br>תיא                          |               |                   |          |            |      |          | אור   | תי                 |
|                  |        |          |    |      |     |       |    |          |        |          |          |          |      |                  |                 |       |         |       |      |         |             |                      |                        | רת:<br>נט:                        | כות<br>אינטר                      | ישור          | q                 |          | נט         | טר:  | אינ      | שור   | קיי                |
|                  |        |          |    |      |     |       |    |          |        |          |          |          |      |                  |                 |       |         |       |      |         |             |                      |                        |                                   |                                   |               |                   |          | יים        | ודר  | ז ח      | מנו   | הז                 |
|                  |        |          |    |      |     |       |    |          |        |          |          |          |      |                  |                 |       |         |       |      |         |             |                      |                        |                                   |                                   |               |                   | 1        | יבוע       | ו בש | ו יום    | וע א: | ור שב              |
|                  |        | <        |    | 202  | 0 U | אוגוס |    |          |        |          |          | . :      | 202  | יולי 0           |                 |       |         |       |      |         | 202         | ני 0                 | •                      |                                   |                                   |               |                   |          | 2          | 020  | מאי      |       | >                  |
|                  |        | שבת<br>1 | 31 | 30 2 | 29  | 28 2  | 27 | אי<br>26 | 31     | שבת<br>4 | 3        | 2        | 1    | <b>'</b> a<br>30 | <b>בי</b><br>29 | 28    | 27      | 6     | 5    | יי<br>4 | 3           | 2                    | 1                      | 31                                | 23                                | 2             | ש<br>יי           | 1        | הי<br>30 נ | 29   | 'a<br>28 | 27 2  | אי<br>26 18        |
|                  |        | 8        | 7  | 6    | 5   | 4 3   | 3  | 2        | 32     | 11       | 10       | 9        | 8    | 7                | 6               | 5     | 28      | 13    | 12   | 11      | 10          | 9                    | 8                      | 7                                 | 24                                | 9             | 1                 | В        | 7          | 6    | 5        | 4     | 3 19               |
|                  |        | 15       | 14 | 13 1 | 12  | 11 1  | 0  | 9        | 33     | 18       | 17       | 16       | 15   | 14               | 13              | 12    | 29      | 20    | 19   | 18      | 17          | 16                   | 15                     | 14                                | 25                                | 16            | 1                 | 5        | 14         | 13   | 12       | 11    | 10 20              |
|                  |        | 22       | 21 | 27 2 | 26  | 25 2  | 4  | 23       | 35     | 1        | 24<br>31 | 23<br>30 | 22   | 21               | 20              | 26    | 30      | 4     | 3    | 25      | 1           | 30                   | 22                     | 21                                | 20                                | 23            | ) 2               | 9 2      | 28         | 20   | 19<br>26 | 25    | 24 22              |
|                  |        | 5        | 4  | 3    | 2   | 1 3   | 1  | 30       | 36     | 8        | 7        | 6        | 5    | 4                | 3               | 2     | 32      | 11    | 10   | 9       | 8           | 7                    | 6                      | 5                                 | 28                                | 6             | 1                 | 5        | 4          | 3    | 2        | 1     | 31 23              |
| א'               |        | יום שבת  |    |      |     |       | 1  | 1        |        |          |          | 'n       | 'n   |                  |                 |       | Έ       |       |      |         |             |                      | 'ג                     |                                   |                                   |               |                   | ב'       |            |      |          |       | אעה                |
|                  |        |          |    |      |     |       |    |          |        |          |          |          |      |                  |                 |       |         |       |      |         |             |                      |                        |                                   |                                   |               |                   |          |            |      |          | 06    | 6:00:0             |
|                  |        |          |    |      |     |       |    |          |        |          |          |          |      |                  |                 |       |         |       |      |         |             |                      |                        |                                   |                                   |               |                   |          |            |      |          | 07    | 7:00:0             |
|                  |        |          |    |      |     |       |    |          | ז מכ-ב | מטיקר    | מתנ      | 091      | ה    |                  | יקה .           | תמט   | ה092 מ  | -     | מכ-ב | ייקה    | תמט         | 0 מ                  | ה10                    |                                   |                                   |               |                   |          |            |      |          | 80    | 3:00:0             |
|                  |        |          |    |      |     |       |    |          | כ-ב    | לית מ    | אנגי     | 381;     | n    | z                | -מכ-            | יזיקה | ה091 פ  |       |      |         |             |                      |                        |                                   | ה מכ-ב                            | פיזיק         | 09                | 1n       |            |      |          | 10    | ):00:00            |
|                  |        |          |    |      |     |       |    |          |        |          |          |          |      |                  |                 |       |         |       |      |         |             |                      |                        |                                   |                                   |               |                   |          |            |      |          | 11    | 1:00:0             |
| ה381 אנגלית מכ-ב |        |          |    |      |     |       |    |          | с-с    | קה מ     | פיזיי    | 091      | n    | Ŀ                | : מכ-           | נגליח | ה381 א  |       |      |         |             |                      |                        |                                   |                                   |               |                   |          |            |      |          | 12    | 2:00:0             |
|                  |        |          |    |      |     |       |    |          |        |          |          |          |      |                  |                 |       |         |       |      |         |             |                      |                        |                                   |                                   |               |                   |          |            |      |          | 13    | 3:00:0             |
|                  |        |          |    |      |     |       |    |          | ז מכ-ב | מטיקר    | מתנ      | 092;     | n    |                  | יקה .           | תמט   | ת090 מ  |       | -ב   | ז מכ    | יזיקו       | 0 פ                  | ה19                    | ·                                 | טיקה                              | מתמי          | 09                | ה1       |            |      |          | 14    | 1:00:0             |
|                  |        |          |    |      |     |       |    |          |        |          |          | 004      | _    |                  |                 |       |         |       |      |         |             |                      |                        |                                   |                                   |               |                   |          |            |      |          | 15    | 5:00:00            |
| 1000 611416 0001 |        |          |    |      |     |       |    |          | 1-11-1 | 17.07    | בעוננ    | 091      |      |                  |                 |       |         |       |      |         |             |                      |                        |                                   |                                   |               |                   |          |            |      |          | 10    | 7:00:00            |
|                  |        |          |    |      |     |       |    |          |        |          |          |          |      |                  |                 |       |         |       |      |         |             |                      |                        |                                   |                                   |               |                   |          |            |      |          |       |                    |
|                  |        |          |    |      |     |       |    |          |        |          |          |          |      |                  |                 |       |         |       |      |         |             |                      |                        |                                   |                                   |               |                   |          |            |      |          | 18    | 3:00:0             |
|                  |        |          |    |      |     |       |    |          |        |          |          |          |      |                  |                 |       |         |       |      |         |             |                      |                        |                                   |                                   |               |                   |          |            |      |          | 18    | 3:00:00<br>9:00:00 |

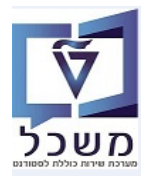

#### PIQ\_ROOMSEARCH היפוש הדר 7.2

הכנס את המידע הבא:

- PIQ\_ROOMSEARCH בשדה Web Dynpro Applicat בשדה 7.2.1
  - Room Search הזן Description בשדה 7.2.2
  - PIQ\_ROOMSEARCH בשדה Configuration הזון 7.2.3

Web Dynpro Application 🕤

Application Configuration 🖳 🖕 Personalization 🐺 🖕 Application Type: Standard

| .Web Dynpro Applicat |       |       |
|----------------------|-------|-------|
| Description          |       |       |
| <b>Configuration</b> |       |       |
|                      |       |       |
| Protocol             | HTTPS |       |
|                      |       |       |
| Parameter            |       |       |
| Name                 |       | Value |
|                      |       |       |

- יזיפוש חדר" על מנת לחפש חדר פנוי לתאריך ושעות רצויים: WDY\_APPLICATION איפליקציה 7.2.4 בשדה "מיקום" בחר מתוך הרשימה את שם הקמפוס ובשדה "בניין" בחר מתוך הרשימה את הבניין הרצוי.
  - . בשדות "תאריך" מופיע אוטומטית תאריך הפעולה. 7.2.5

בשדות "שעת התחלה" ו"שעת סיום" שרוצים חייבים להזין את טווח השעות הרצוי.

(פנוי, תפוס, נעול) בשדה "הראה חדר תפוס" סמן V על מנת לקבל סטטוס של כל החדרים בטווח שבחרנו (פנוי, תפוס, נעול)

|                                                                   |                                                | חיפוש חדו |
|-------------------------------------------------------------------|------------------------------------------------|-----------|
| שעת התחלה: 08:00:00 <mark>א שעת סיום:</mark> 16:00:00 א שעת היום: | 📋 24.05.2020 ເງິງາໜ້                           |           |
| 🗸 בניין: מרכז קדם אקדמי                                           | אקדמי                                          |           |
|                                                                   | הראה חדר תפוס: <mark>[ע]</mark><br>חיפוש מתקדם | חיפוש     |

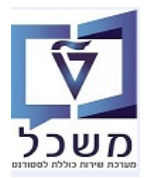

## 7.2.7 לחץ על הצלמית חיפוש מתקדם על מנת לקבל את נושא ה"ציוד" שמבקים בחדר מסויים לתקופה הרצויה.

|                                                                                                    | חיפוש חדר                                                                                                    |
|----------------------------------------------------------------------------------------------------|----------------------------------------------------------------------------------------------------|
| י שעד התחקה 08:00:00 <mark>רישער סיום</mark> 16:00:00 <mark>רישער סיום</mark> 16:00:00 ברק.<br>ברק מרכז קדם אקדמי יי | אררי: "24.05.2020 אררי".<br>מיקוס: קדם אקדמי<br>הראה חדר תפוס: ער<br>חיפוש<br>חיפוש                                  |
| קיבולת מקטימלית: 0                                                                                                   | סוג וגודל<br>מינימום: 1<br>סוג חדר:                                                                                  |
| 00:00:00 נוסיס:<br>שעת סיום:                                                                                         | תזרה<br>חזרה על פגישה<br>שעת התחלה:                                                                                  |
| תאריך סיום:                                                                                                    | שבועעות ב-<br>_ יום שני _ יום ג' _ יום ד' _ יום ו' _ יום ו' _ יום אבת _ יום א'<br>תאריך התחלה:                       |
|                                                                                                    | ציוד<br>הרושת ציוד כמות<br>השתאלחוסית 0<br>השתאלחוסית 0<br>מקרן 0<br>מיזוגאוויר 0<br>המיזוגאוויר 0<br>קהיאה חדר תפוס |

- 7.2.8 לחץ על הכפתור " חיפוש" לקבלת נתונים.
- . ברשימת החדרים ניתן לראות את ה"זמינו": ירוק = פנוי, צהב = תפוס, אדום = נעול. 7.2.9

בכל חדר מקבלים גם את תיאור הציוד שנמצא קבוע או בטווח התאריכים הרצוי, בהתאם לסימון חיפוש.

#### מסך עבודה

|           | <sup>ים</sup> |                  |                 |                 |          |          |          |                                         |        |  |
|-----------|---------------|------------------|-----------------|-----------------|----------|----------|----------|-----------------------------------------|--------|--|
| מיקום     | מיקום         | קיבולת אופטימלית | קיבולת מינימלית | קיבולת מקסימלית | שם חדר   | חדר      | חדר      | צד                                      | זמינות |  |
| קדם אקדמי | 00000007      | 10               | 0               | 50              | 038-0126 | 00380126 | 038-0126 | מקרן (1 )רשת אלחוטית (1 )רשת קווית (1 ) | •      |  |
| קדם אקדמי | 00000007      | 9,999            | 0               | 9,999           | Room_NA4 | 50047607 | Room_NA4 | רשת קווית(1)                            |        |  |
| קדם אקדמי | 00000007      | 9,999            | 0               | 9,999           | Room_NA3 | 50047606 | Room_NA3 | רשת קווית(1)                            | •      |  |
| קדם אקדמי | 00000007      | 9,999            | 0               | 9,999           | Room_NA2 | 50047605 | Room_NA2 |                                         | •      |  |
| קדם אקדמי | 00000007      | 9,999            | 0               | 9,999           | Room_NA1 | 50047604 | Room_NA1 |                                         |        |  |
| קדם אקדמי | 00000007      | 9,999            | 0               | 9,999           | Room_NA  | 50047603 | Room_NA  | רשת קווית(1 )רשת אלחוטית(1 )            | •      |  |
| קדם אקדמי | 00000007      | 9,999            | 0               | 9,999           | 038-0311 | 00380311 | 038-0311 | מיזוג אווילן1 )                         | X      |  |
| קדם אקדמי | 00000007      | 9,999            | 0               | 9,999           | 038-0218 | 00380218 | 038-0218 |                                         | •      |  |
| קדם אקדמי | 00000007      | 9,999            | 0               | 9,999           | 038-0216 | 00380216 | 038-0216 |                                         | ۵      |  |
| קדם אקדמי | 00000007      | 9,999            | 0               | 9,999           | 038-0214 | 00380214 | 038-0214 |                                         | ۵      |  |

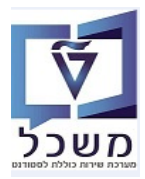

## PVG2– נעילה/ביטול נעילת משאב חדר. 8

נעילה או ביטול נעילת חדרים מתבצע באופן מרוכז בלימודי הסמכה ע"י גורם אחד בלבד.

במידה וקיים אירוע בחדר מסויים בתאריך נתון, יש לשנות קודם את תאריך האירוע ואח"כ לבצע נעילת החדר.

על מנת לבצע **נעילת חדר** PVG42 כנס לטרנזקציה 8.1

| בת <u>ע</u> זרה                             | מַשאב <u>ע</u> רוך ע <u>ב</u> וראל <u>ה</u> גדרות <u>כ</u> לים מַערכו <u>ס</u> |
|---------------------------------------------|--------------------------------------------------------------------------------|
| 🖳 🕜 I 🗟 🥃 I 🖨 🖨 🗘 🕼 🕅                       | 1 🖆   👷 💫 🦻   📄 » 💽 🔹 🔍                                                        |
|                                             | נעילה/ביטול נעילת משאב                                                         |
|                                             | 🔂 נעילה 🔓 שחרור 🖧 אירוע עסקי 🔒                                                 |
|                                             | <u>משאב</u>                                                                    |
|                                             |                                                                                |
|                                             | תקופת נעילה – – – – – – – – – – – – – – – – – – –                              |
| וחות שמובות                                 | מנונים בתקופת בחזרו                                                            |
| א. התחלה תאריך סיום סא זיה.אוב. 🛄<br>•<br>• | תא התחלה תאריך סיום 🛄 תא                                                       |

- 8.1.1 התייחס לשדות הבאים:
- . בשדה "משאב" בחר מתוך הרשימה את מספר החדר הרצוי. 8.1.1.1
- . בשדה "תקופת הבחירה" הזן טווח תאריכים ארוך לבדיקת אפשרות נעילה. 8.1.1.2

.1.1.4 לחץ על הכפתור 🔒 נעילה 8.1.1.4

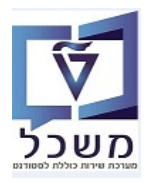

#### על מנת לבצע ביטול נעילת חדר PVG2 על סנס לטרנזקציה 8.2

- .2.1 התייחס לשדות הבאים: 8.2.1
- . בשדה "משאב" בחר מתוך הרשימה את מספר החדר הרצוי. 8.2.1.1
- . בשדה "תקופת הבחירה" הזן טווח תאריכים ארוך לבדיקת אפשרות נעילה. 8.2.1.2
- ..... בחר מתוך החלון השמאלי "תקופות שמורות" את התקופה שרוצים לבצע ביטול נעילה. 8.2.1.4
  - 8.2.1.4 לחץ על הכפתור 8.2.1.4
  - . תופיע הודעה שהחדר הוא לא נעול. 8.2.1.5

|   |                   |               |            | <u>מ</u> ערכת <u>ע</u> זרה | <u>כ</u> לים <u>ו</u> | <u>ה</u> גדרות | אל           | ע <u>ב</u> ור | <u>ע</u> רוך | <u>מ</u> שאב 5 |  |
|---|-------------------|---------------|------------|----------------------------|-----------------------|----------------|--------------|---------------|--------------|----------------|--|
|   | 🖳 🕜               | 5             | , i 🕻 🕻 🕻  | 🕼 តំ 🖨                     | l 🗩 🚫                 | <b>S</b>       | »            |               |              | • 📀            |  |
|   |                   |               |            |                            |                       | משאב           | נ <i>ילת</i> | ול נע         | ביט/         | נעילה          |  |
|   |                   |               |            |                            | ē                     | ע עסקי         | אירו 🗞       | חרור          | שו 占         | נעילה 🔒        |  |
|   | 038-0120 00380120 |               |            |                            | משאב                  |                |              |               |              |                |  |
|   | 31.               |               |            | 31.12.202                  | 0 - 01.01.2020        |                |              | תקופת בחירה   |              |                |  |
|   |                   |               |            |                            | ה                     |                |              | תקופת נעילו   |              |                |  |
|   |                   |               |            |                            |                       |                |              | וירה          | ופת בח       | נתונים בתק     |  |
|   |                   | תקופות נעולות |            |                            |                       |                |              |               |              |                |  |
|   | זיה.אוב.          | סא            | תאריך סיום | תא. התחלה                  |                       |                | סיום         | תאריך         | נחלה         | תא. הו         |  |
| - | 1000028           | Е             | 16.03.2020 | 16.03.2020                 |                       |                |              |               |              |                |  |
| - | 1000028           | E             | 23.03.2020 | 23.03.2020                 |                       | -              |              |               |              |                |  |
|   | 1000028           | E             | 30.03.2020 | 30.03.2020                 |                       |                |              |               |              |                |  |
|   | 1000028           | E             | 06.04.2020 | 06.04.2020                 |                       |                |              |               |              |                |  |
|   | 1000028           | E             | 20.04.2020 | 20.04.2020                 |                       |                |              |               |              |                |  |
|   | 1000028           | Е             | 27.04.2020 | 27.04.2020                 |                       |                |              |               |              |                |  |
|   | 1000028           | E             | 04.05.2020 | 04.05.2020                 |                       |                |              |               |              |                |  |
|   | 1000028           | E             | 11.05.2020 | 11.05.2020                 |                       |                |              |               |              |                |  |
|   | 1000028           | Е             | 18.05.2020 | 18.05.2020                 |                       |                |              |               |              |                |  |
| Ŧ | 1000028           | Е             | 25.05.2020 | 25.05.2020                 |                       | -              |              |               |              |                |  |